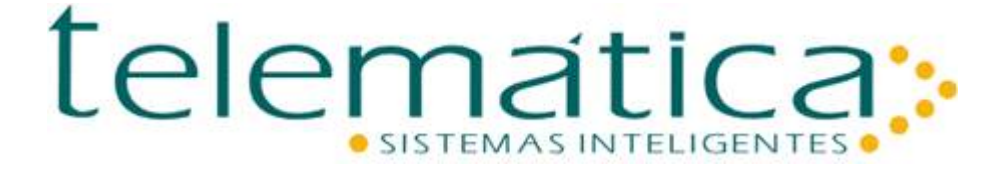

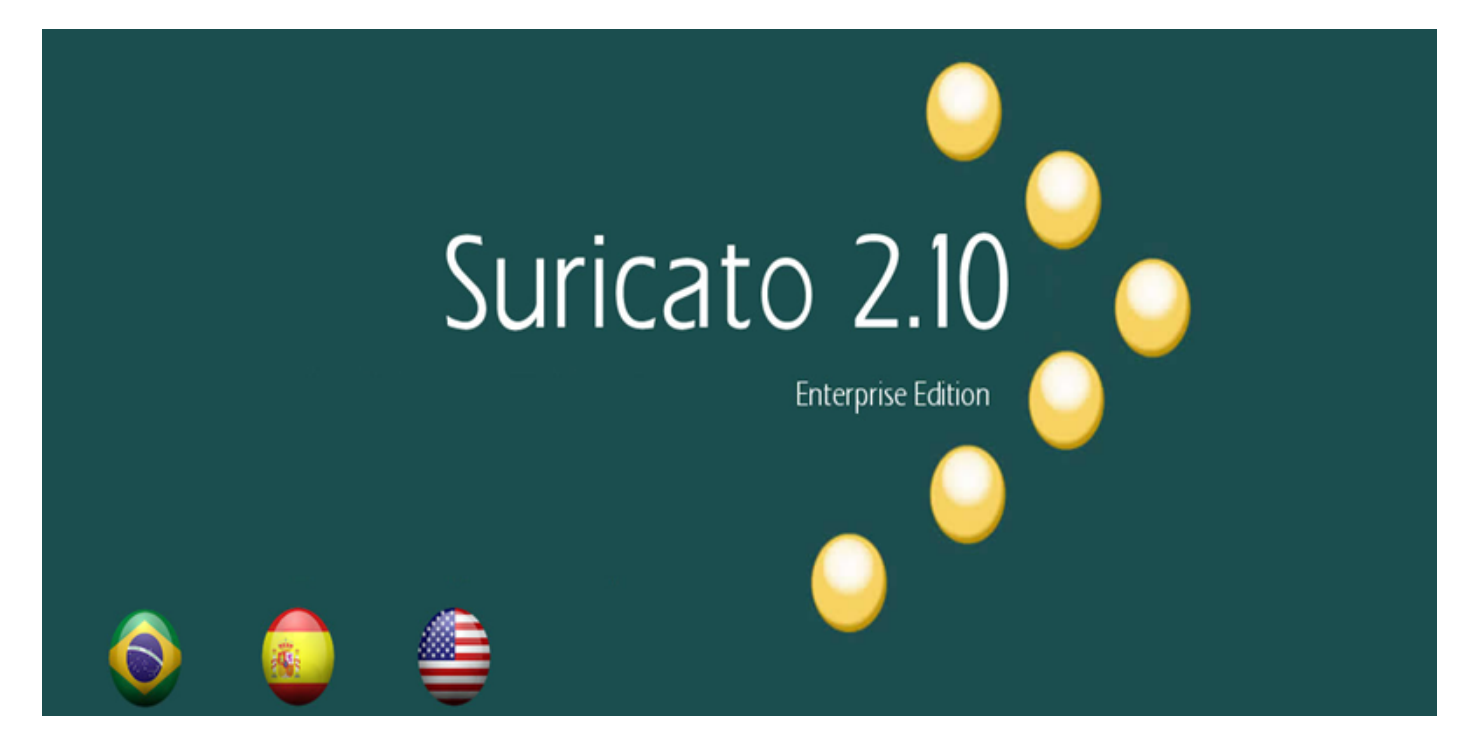

## **SURICATO 2.10**

Version: 1.0.0.1 10-2019

### **Table of Contents**

| 1. Suricato 2.10 Installation Guide          | 2  |
|----------------------------------------------|----|
| 2. Welcome to Suricato                       | 2  |
| 2.1. About the Suricato system               | 2  |
| 2.2. What is a Meerkat (Suricato)?           | 3  |
| 3. Architecture Configuration                | 3  |
| 3.1. Architecture Model A                    | 3  |
| 3.2. Architecture Model B                    | 3  |
| 3.3. Architecture Model C                    | 4  |
| 3.4. Architecture Model D                    | 5  |
| 3.5. System requirements                     | 5  |
| 4. Installation & Setup                      | 7  |
| 4.1. Protection Device                       | 7  |
| 4.2. Installation Path                       | 9  |
| 4.3. Database                                | 9  |
| 4.4. Application                             | 10 |
| 4.5. Web server                              | 11 |
| 4.6. Production Environment                  | 12 |
| 4.7. Accessing Suricato                      | 12 |
| 5. Installing on IIS 7                       | 13 |
| 5.1. Configure Digital Certificate           | 13 |
| 5.2. Adding Binding Port                     | 18 |
| 5.3. Create Virtual Directory: Scriptcase    | 19 |
| 5.4. Enable Php mode via ISAPI               | 24 |
| 5.5. Configure Suricato.dll via ISAPI Module | 29 |
|                                              |    |

### 1. Suricato 2.10 Installation Guide

#### © Copyright

This document is the intellectual property of Telemática Sistemas Inteligentes. It may be copied in full or in part, as long as this Copyright on each copy.

#### **® Registered Trademarks**

SURICATO and CODIN are registered trademarks of Telemática Sistemas Inteligentes. Technical specifications and their availabilities are subject to change without prior notice.

### 2. Welcome to Suricato

# 2.1. About the Suricato system

SURICATO is an access control and security system with advanced resources that ensure protection to any kind of business, size or segment, in internal and external areas, supervised in real time.

Ltda., Therefore, it is the user's responsibility to keep this information.

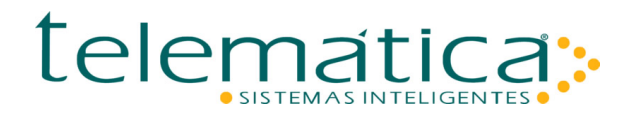

It works on different security fronts, such as monitoring alarms, breach and intrusion, as well as manual and automatic handling of such alarms.

### 2.2. What is a Meerkat (Suricato)?

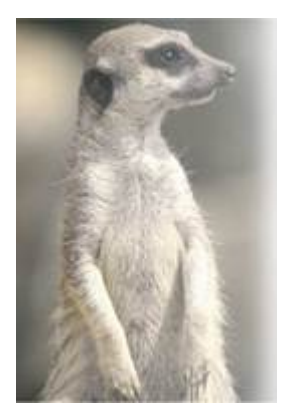

Meerkat (Suricato)

The Meerkat (Suricato) is a mammal of the mongoose family. They live in groups and inhabit some of the most inhospitable areas of the planet.

Meerkats (Suricato) share the tasks of patrolling the nests and watching over the area they occupy.

One group is always on alert while the others sleep, forage for food or play.

A Meerkat (Suricato) always ensures protection so that the group feels safe in its tasks.

### 3. Architecture Configuration

### 3.1. Architecture Model A

In this architecture model the CONEX Server and the Application Server are the same. Use for a network with no more than 50 CODIN. If the system has more than 30 CODIN and uses *SmartCard* technology, we recommend the use of Architecture B.

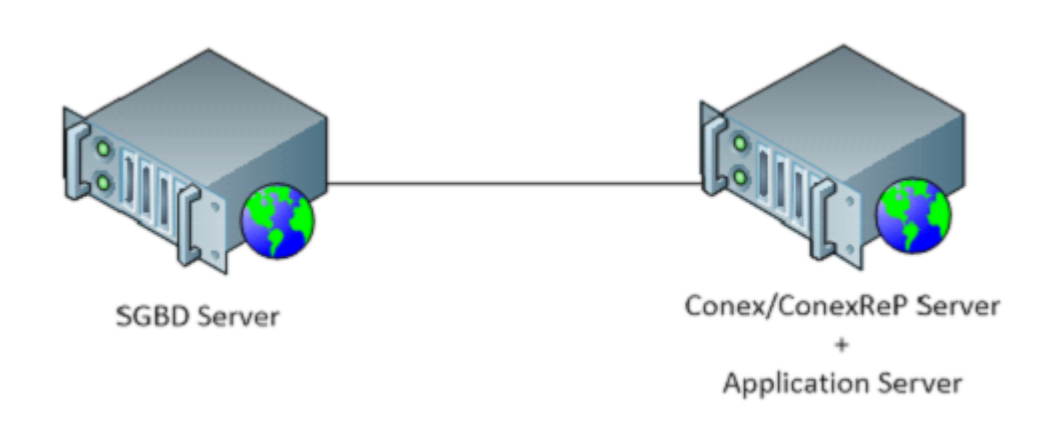

### 3.2. Architecture Model B

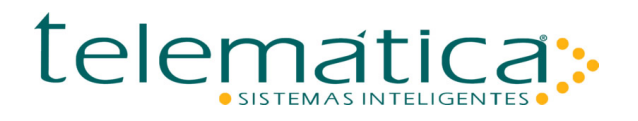

In this architecture model, the database (SGBD), CONEX and Suricato application servers are separate, so the processing load is dedicated to its respective server. Use for a network with no more than 500 CODIN (1 CONEX server machine for every 500 CODIN).

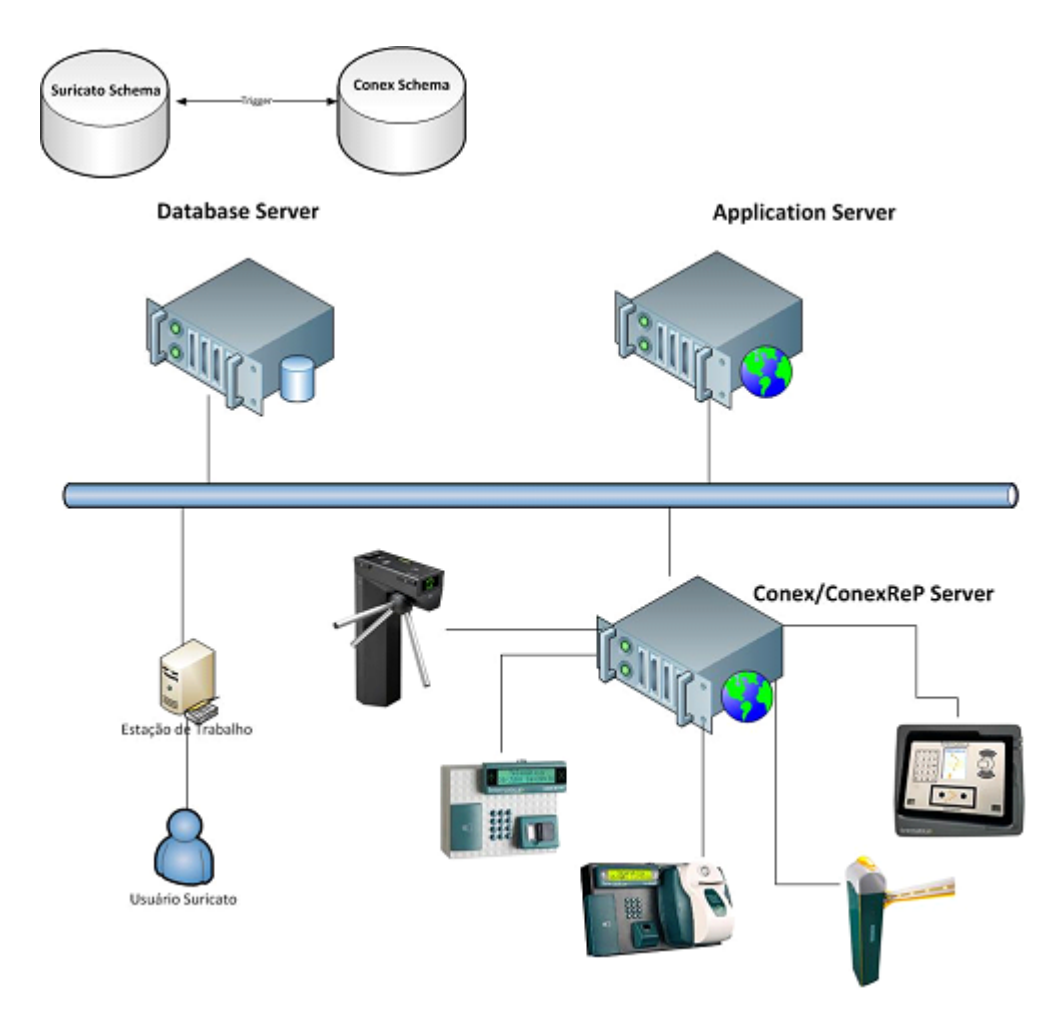

### **3.3. Architecture Model C**

In this architecture model, the database server and the application server are separate, so the processing load is balanced. Use for a network with no more than 500 CODIN (1 CONEX server machine for every 500 CODIN).

For contingency, the architecture provides for a second database server - SGBD.

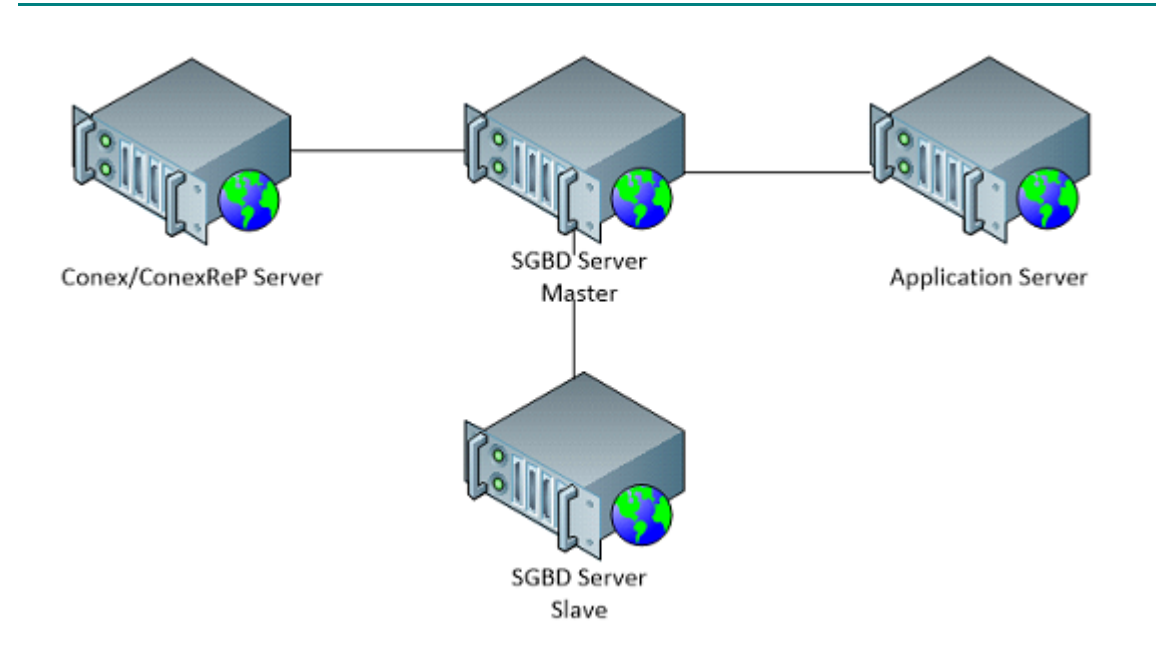

# 3.4. Architecture Model D

In this architecture model, the database server and the application server are separate, so the processing loads are distributed.

Use for a network with no more than 500 CODIN (1 CONEX server machine for every 500 CODIN).

For contingency, this architecture provides for a second application server, and a second database server. Hence, in the event of problems with the application server and database server, the other contingency servers automatically enter operation.

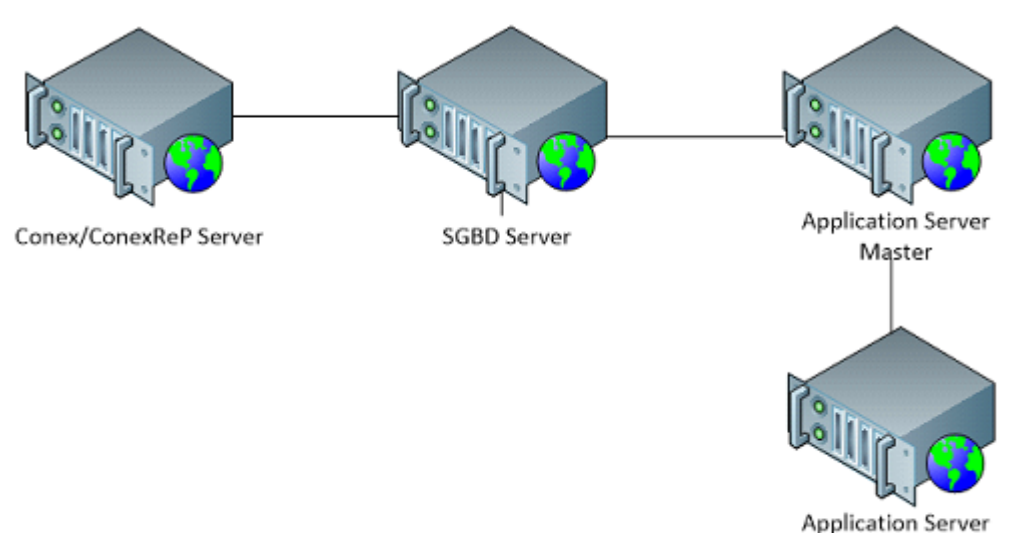

#### Slave

### 3.5. System requirements

# System Requirements - Software

#### **Operating System - Server**

- Microsoft Windows Server® 2008 R2
- Microsoft Windows Server® 2012 R2

#### **Operating System - Station**

- Microsoft Windows 7 (Professional SP1)
- Microsoft Windows 8 (Professional)
- Microsoft Windows 10 (Professional)

#### **Application Server Support**

- Apache 2.4.38.0 (Native)
- Microsoft IIS 7, 7.5, 8.0 and 8.5

#### PHP

• PHP 5.6.31

#### DBMS

- Microsoft SQL Server 2008, 2012 and 2014, 2016 (english standard)
- Oracle 10G, 11G and 12C (english standard)

#### **DBMS Collate**

- SQL Server use: Latin1\_General\_CI\_AS
- Oracle use: .WE8ISO8859P1

#### **TCP Firewall Port**

- 1365 for Conex (Access)
- 1366 for ConexReP (Point)
- 443 for Web Server
- 1521 for Oracle customer
- 1433 for SQL Server Client

#### **Other Software**

- JRE 1.6 or higher
- Internet Explorer 7, 8 and 11

#### System Requirements - Hardware

# DBMS Server - Recommended Configuration • Intel® Xeon® Quad Core Processor (X5687) • 16GB memory • Disk Space to Install: 2GB • CD-ROM Application Server - Recommended Configuration • Intel® Xeon® Quad Core Processor (X5687) • 8GB memory • Disk Space to Install: 4GB • CD-ROM

# 

| <ul> <li>Intel® Xeon® Quad Core Processor (X5687)</li> <li>16GB Memory (500 CODINs) / 32GB Memory (1000 CODINs)</li> <li>Over 1000 CODINs, add a new server</li> <li>Disk Space to Install: 1GB</li> <li>CD-ROM</li> </ul> |
|----------------------------------------------------------------------------------------------------|
| Workstation - Recommended Configuration                                                                                                    |
| • Intel® Core ™ I5 2400 Processor (3.1GHZ, 6M)<br>• 8GB memory                                                                                                    |
| Graphic Monitoring Station - Recommended Configuration                                                                                                    |
| <ul> <li>Intel® Core ™ I7 2600s Processor (2.8GHZ, 8M)</li> <li>8GB memory</li> </ul>                                                                                                    |
|                                                                                                    |

# 4. Installation & Setup

#### **IMPORTANT**

The installation process uses the internet to authenticate the installation and validate the license. If the server has no internet connection, the validation will need to be performed *OFF-LINE*.

### **4.1. Protection Device**

Click on the suricato.exe file inside the installation package folder and wait until the wizard screen appears.

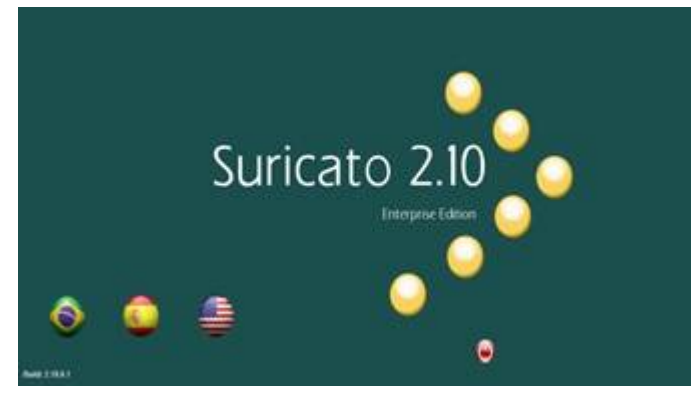

Initial Suricato Installation Wizard Screen

Suricato 2.10 is available in Portuguese (Brazil), Spanish (Spain) and English (United States). Select the installation language by clicking on the corresponding image.

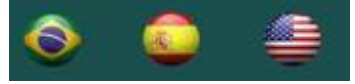

Installation Language Selection

The installation wizard will display the following screen:

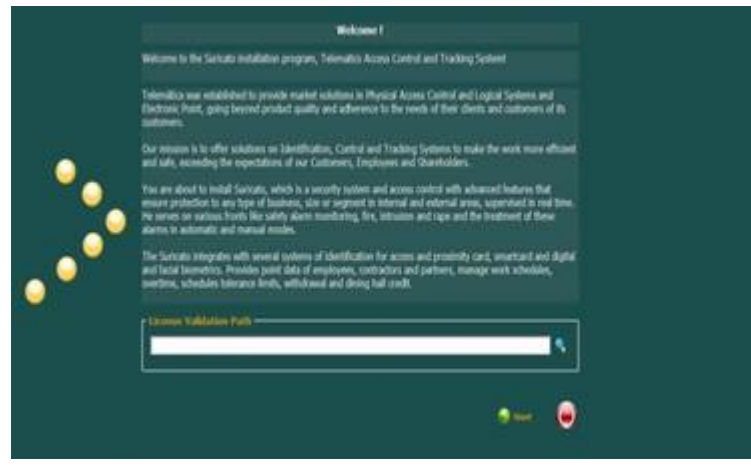

Welcome Screen

Click on the magnifier and a screen will be presented. Select the installation package path. In this case, we are selecting the installation package path so that de installer can validate the license file (serial.txt) inside the folder.

| License Validation Path |   |
|-------------------------|---|
|                         | 3 |
|                         |   |
|                         |   |

License Validation Path

After selecting the installation folder directory, click on the **OK** button and we'll return to the installation screen.

| Select Directory                                        | ×                                                                                                    |
|---------------------------------------------------------|----------------------------------------------------------------------------------------------------|
| Directory Name:                                         |                                                                                                    |
| C:\Users\edvaldo\Desktop\Release                        |                                                                                                    |
| Directories:                                            | Elles: (*.*)                                                                                                    |
| C:\<br>Users<br>edvaldo<br>Desktop<br>Release<br>locale | Ajuda.exe<br>Aplicaceo.exe<br>autorun.inf<br>borthofmm.dll<br>Frota.exe<br>Instalação & Configuração SURIC<br>Instalação & Configuração SURIC |
| OK                                                      | Drives:                                                                                                    |

**Directory Selection** 

Click on the Start button and the main screen will be displayed.

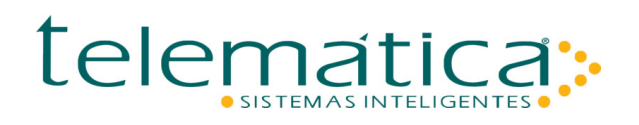

| New market statement with a second statement of the second statement of the se |  |
|----------------------------------------------------------------------------------------------------|--|

### 4.2. Installation Path

Installation Location is the directory where the system files will be stored. The system will suggest the default location: <u>Program Files</u>.

The systems allows for changing the installation directory. To change this, click on the Installation Path button and select the desired path.

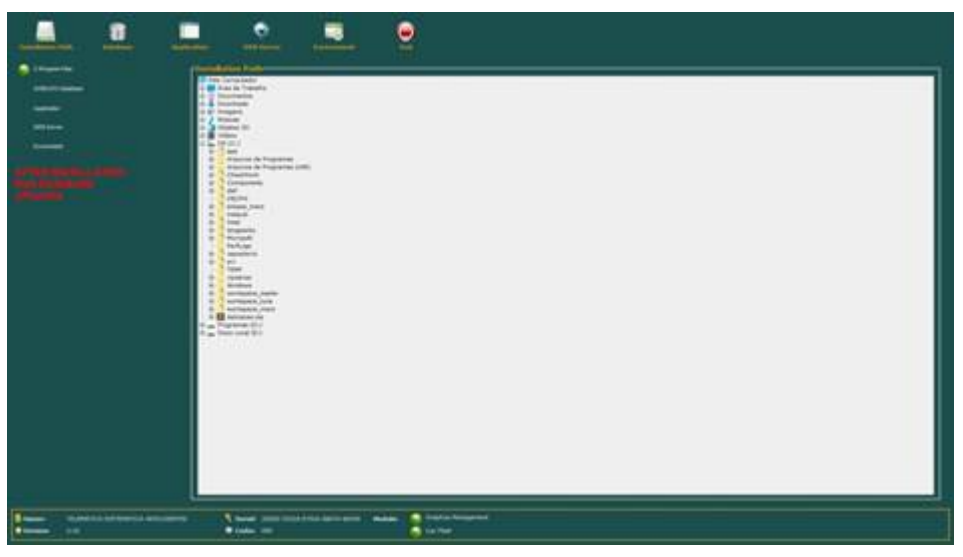

#### Installation Path

During the first installation of Suricato, Path information will be stored on the computer. When, if necessary, the installation is run again, the installation path where the system was installed the first time will be stored and shown automatically.

### 4.3. Database

Database is the option for executing SQL scripts to create the system's basic structure. Some options will be filled in according to the Application screen. The type option needs to be filled in: SQL SERVER – SCRIPT => Create files corresponding to the SQL script for SQL SERVER.

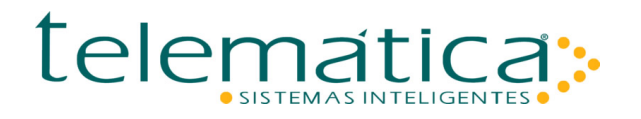

ORACLE – SCRIPT => Create files corresponding to the SQL script for ORACLE.

The files will be created in the installation directory and the execution order defined in the Readme.txt file needs to be followed.

If the database is *ORACLE*, three required fields must be informed: TS Data / TS Index / TS Temp. A valid server path must be informed so that the necessary files are stored in the right folder. These files are related to the *ORACLE TableSpace*.

To create the scripts click on the Execute button.

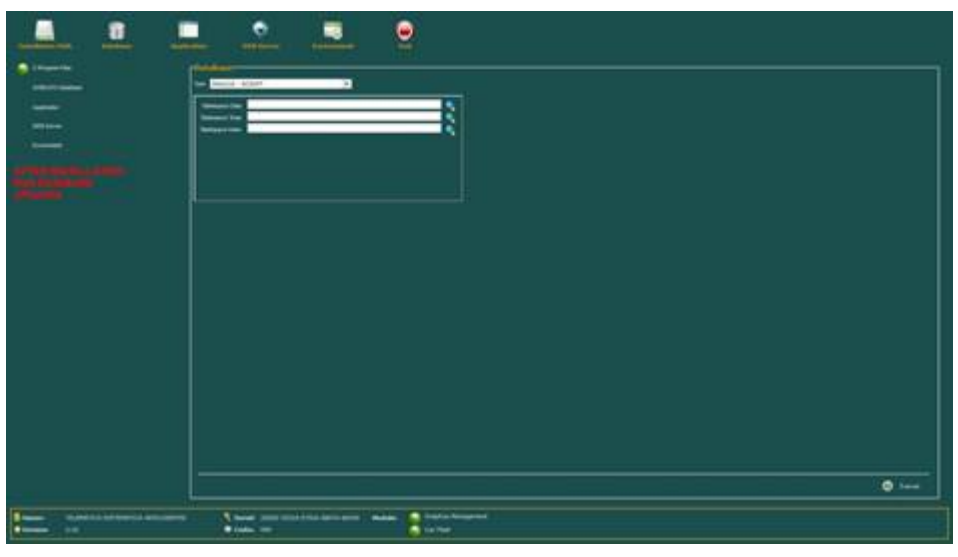

Database

If no problem is encountered during execution, the following message will be displayed. SURICATO CREATED!

### 4.4. Application

Application is the option for executing a copy of files. It is mandatory to fill in the database connection parameters.

If installation on SQL SERVER is selected

A question will appear asking if the SQL server is the 2008 version.

To start copying files, click on the Application button, select the correct database and click the Execute button.

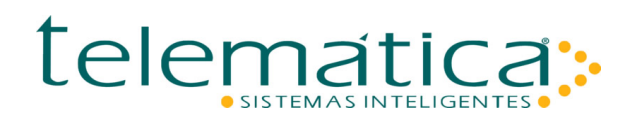

|  | 2 |
|--|---|

You can track installation progress. When the file copying finishes, the "INSTALLED APPLICATION FILES" message will be displayed.

### 4.5. Web server

Web Server is the option for configuring application server initialization. The *web server* uses the TCP/IP 443 port for operation. The system validates the use of the TCP/IP 443 port. If it is in use, the following message will be displayed: PORT 443 IN USE.

If necessary, the user is allowed to change the TCP/IP port and the system automatically validates use. By default the Windows Telemática Suricato service will be installed and configured. But the user has options:

Install, Start, Stop or Uninstall the service.

Generate the HTTPD.CONF or PHP.INI files, responsible for configuration of the application server. To start, click the Web Server button, define the database type, configure database connection parameters, and click on the Execute button.

| <u> </u> |                                                                                                    |
|----------|----------------------------------------------------------------------------------------------------|
|          |                                                                                                    |
| Ξ        |                                                                                                    |
|          |                                                                                                    |
|          |                                                                                                    |
|          |                                                                                                    |
|          |                                                                                                    |
|          |                                                                                                    |
|          |                                                                                                    |
|          | Ø tees                                                                                                    |
|          | A same and the second second s |

Web Server

# 4.6. Production Environment

Ambiente de Produção is the option for configuring the system's initialization. It is mandatory to define the database Type and the TCP/IP address or name of the database server. The configuration options are:

- Generate the PROD.INI file, responsible for the connection to the database of *web* applications.
- Generate the CGI.HTML file, responsible for IP redirecting.
- Install the Windows Telemática Pending Issue Manager service.
- Install the Windows Telemática Service Manager service.
- Configure the CODIN versus Manager connection (CONEX or ARLON), and when CONEX is selected, install the Telemática CODIN Connection service.

To start, click the Environment button, configure parameters for connection to the database, and click the Execute button.

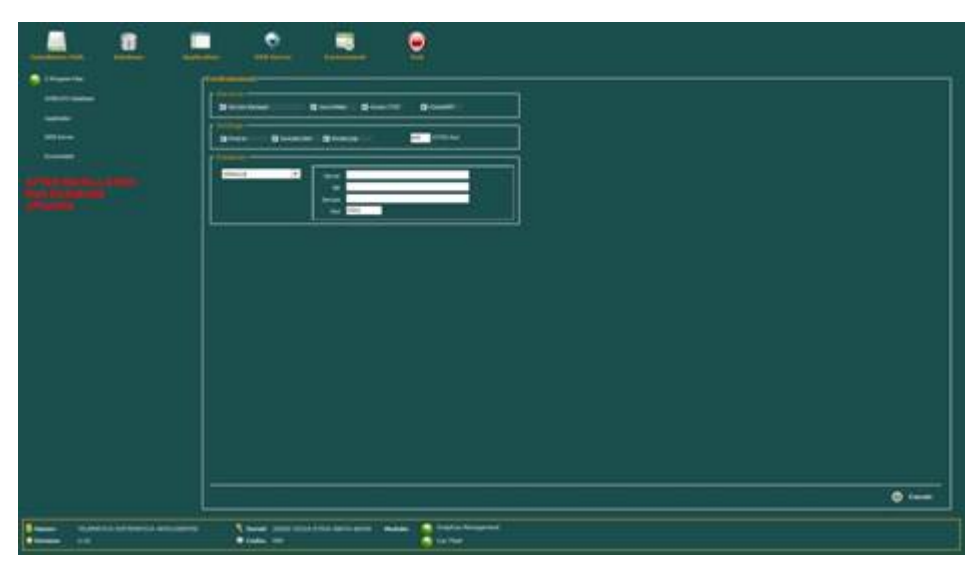

Production Environment

### 4.7. Accessing Suricato

Complete the installation process by clicking on the Exit button.

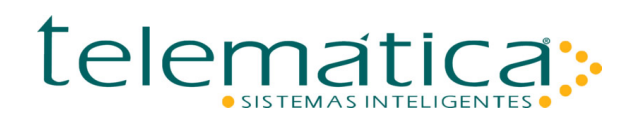

| 999 |                                                                                                    |
|-----|----------------------------------------------------------------------------------------------------|
|     |                                                                                                    |
|     | C fame<br>Land and material for any set and a fame<br>Land any set of the set of the set of |

#### **Exit Installation**

The system will add a Suricato icon to the Desktop. If you need to access the system from another machine, use the URL: https://IP\_SURICATO\_SERVER/telematica/suricato.exe

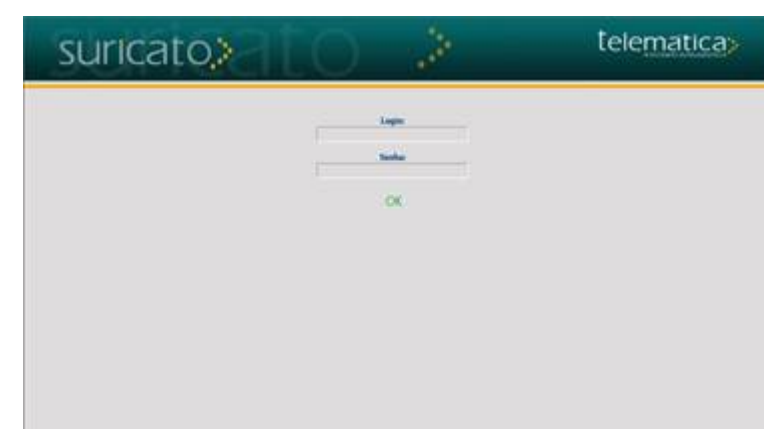

Access to the Suricato System

### 5. Installing on IIS 7

### 5.1. Configure Digital Certificate

In the Connections column, select the ESK (ESK\Administrator) item and then click on Server Certificates.

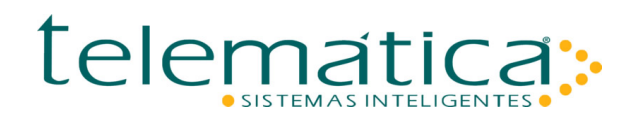

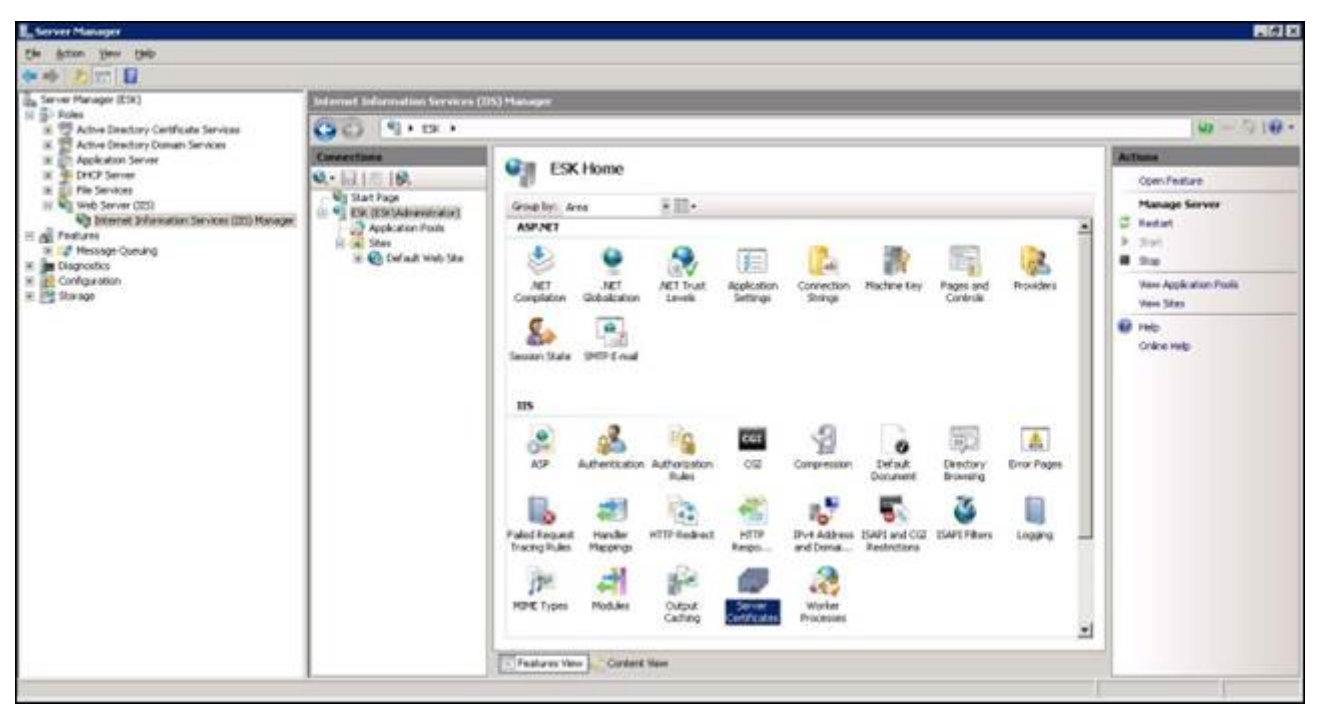

**ESK** Home

In the Actions column, click on Create Certificate Request.

| Server Mahaper                                                                                                    |                                            |                               |                                   |                                      |                  |                               |
|----------------------------------------------------------------------------------------------------|--------------------------------------------|-------------------------------|-----------------------------------|--------------------------------------|------------------|-------------------------------|
| Bie Action Yerr Brb                                                                                                    |                                            |                               |                                   |                                      |                  |                               |
| 🗰 🕸 🐮 🔛 🔛                                                                                                    |                                            |                               |                                   |                                      |                  |                               |
| Server Manager (CS)<br>Server Manager (CS)<br>Server Manager (CS)<br>Server Manager (CS)<br>Server<br>Server Manager (CS)<br>Adver Desctory Contributes<br>Server<br>Server<br>S | Internal Information Services (US) Hamager |                               |                                   |                                      |                  |                               |
|                                                                                                    | GO 9+0+ - 918+                             |                               |                                   |                                      |                  |                               |
|                                                                                                    | Connections                                | ans Ora Count Catholic        |                                   |                                      |                  |                               |
|                                                                                                    | Q. 61 / 19.                                | Sever Certa                   | Laus                              |                                      |                  | Inpot                         |
| E 🖣 Web Server (IIS)                                                                                                    | Sat Page                                   | Use this feature to request a | nd manage certificates that the I | Web server can use with Web sites co | nfigured for SSL | Greate Certificate Request    |
| S A Fedures                                                                                                    | Application Pools                          | Siane +                       | lowed Te                          | linedby                              | Expension Date   | Conpielle Certificate Request |
| E I Message Queung                                                                                                    | E Cofait Web Sta                           |                               |                                   |                                      |                  | Oreste Domain Certificate     |
| E Configuration                                                                                                    |                                            |                               |                                   |                                      |                  | Oreste Sell-Signed Carchicate |
|                                                                                                    |                                            |                               |                                   |                                      |                  | Citina Help                   |

#### Server Certificates Screen

Fill in the data to generate the certificate and then click on Next.

| Specify the required info<br>official names and they c | mation for the certificate. State/provice and City,<br>annot contain abbreviations. | locality must be specified as |
|--------------------------------------------------------|-------------------------------------------------------------------------------------|-------------------------------|
| Common name:                                           | suricato                                                                            |                               |
| Organization:                                          | tsi                                                                                 |                               |
| Organizational <u>u</u> nit:                           | tsi                                                                                 |                               |
| City/locality                                          | SP                                                                                  |                               |
| State/province:                                        | SP                                                                                  |                               |
| Country/region:                                        | BR                                                                                  | -                             |
|                                                        |                                                                                     |                               |
|                                                        |                                                                                     |                               |
|                                                        |                                                                                     |                               |

**Certificate Screen** 

In Cryptographic service provider: select (Microsoft RSA SChannel Cryptographic Provider) In Bit length: select (1024) and then click on Next.

| Request Cert                             | ificate                                            |                                                    |                                                                            |                                       |                                     | ? ×      |
|------------------------------------------|----------------------------------------------------|----------------------------------------------------|----------------------------------------------------------------------------|---------------------------------------|-------------------------------------|----------|
|                                          | Cryptogra                                          | aphic Servi                                        | ce Provider Prope                                                          | erties                                |                                     |          |
| Select a cry<br>determines<br>However, a | ptographic se<br>the certificate<br>greater bit le | ervice provider<br>e's encryption<br>ength may dec | r and a bit length. The b<br>strength. The greater t<br>rease performance. | it length of the<br>he bit length, tl | encryption key<br>he stronger the s | ecurity. |
| Microsoft R                              | SA SChannel                                        | Cryptographic                                      | : Provider                                                                 | -                                     |                                     |          |
| Bit length:                              |                                                    |                                                    |                                                                            |                                       |                                     |          |
| 1024                                     | 1                                                  | -                                                  |                                                                            |                                       |                                     |          |
|                                          |                                                    |                                                    |                                                                            |                                       |                                     |          |
|                                          |                                                    |                                                    |                                                                            |                                       |                                     |          |
|                                          |                                                    |                                                    |                                                                            |                                       |                                     |          |
|                                          |                                                    |                                                    |                                                                            |                                       |                                     |          |
|                                          |                                                    |                                                    |                                                                            |                                       |                                     |          |
|                                          |                                                    |                                                    |                                                                            | <b></b>                               | 1                                   | ( (      |
|                                          |                                                    |                                                    | Previous                                                                   | Next                                  | Elnish                              | Cancel   |

#### **Certificate Encryption Screen**

#### Enter the file creation location name and click on Finish.

# 

| Request Certificate                                                   |                          |                            | ? ×        |
|-----------------------------------------------------------------------|--------------------------|----------------------------|------------|
| File Name                                                             |                          |                            |            |
| Specify the file name for the certificate r<br>authority for signing. | equest. This information | on can be sent to a certif | ication    |
| Specify a file name for the certificate rec                           | quest:                   |                            |            |
| c:\suricato.txt                                                       |                          |                            |            |
|                                                                       |                          |                            |            |
|                                                                       |                          |                            |            |
|                                                                       |                          |                            |            |
|                                                                       |                          |                            |            |
|                                                                       |                          |                            |            |
|                                                                       |                          |                            |            |
|                                                                       |                          |                            |            |
|                                                                       |                          |                            |            |
|                                                                       |                          |                            |            |
|                                                                       | Previous                 | Ein Ein                    | ish Cancel |

**Certificate Screen** 

In the **ISS** folder located at "C:\Program Files\Telematica\Suricato\Telematica\Suricato\iis" Click on the **Certificado.exe** file and browse to the same file generated in figure 30.

| relematica - Gerador de Certificado 115 | ×         |
|-----------------------------------------|-----------|
| Requisição                              |           |
| c:\suricatotxt                          | 🖉 🖌 Gerar |

#### **IIS Certificate Generator**

The IIS Certificate Generator will display the message below.

| 01 |
|----|
|    |
|    |

**Confirmation of Generated Certificate** 

#### In the Actions column, click on Complete Certificate Request.

Click the (...) button and locate the suricato.cer file. Enter the Certificate name and click the (OK) button.

| Specify Certificate Authority Response                                                       |                                      |
|----------------------------------------------------------------------------------------------|--------------------------------------|
| Specify certificate rational response                                                        |                                      |
| Complete a previously created certificate request by retrieving the<br>authority's response. | e file that contains the certificate |
| File name containing the certification authority's response:<br>C:\suricato.cer              | [                                    |
| Friendly name:                                                                               |                                      |
| Suricato                                                                                     |                                      |
|                                                                                              |                                      |
|                                                                                              |                                      |
|                                                                                              |                                      |
|                                                                                              |                                      |
|                                                                                              |                                      |
|                                                                                              |                                      |
|                                                                                              | OK Cancel                            |

**Complete Certificate Request Screen** 

The Suricato certificate will be generated on the Server Certificates screen.

| L Server Manager                                                                                                    |                                  |                                                                                                    |                                                            |
|----------------------------------------------------------------------------------------------------|----------------------------------|----------------------------------------------------------------------------------------------------|------------------------------------------------------------|
| the datum them the                                                                                                    |                                  |                                                                                                    |                                                            |
| (**) 2 m B                                                                                                    |                                  |                                                                                                    |                                                            |
| Server Manager (ESR)                                                                                                    | Informet Information Services (1 | IS) Hanager                                                                                                    |                                                            |
| R Protes                                                                                                    | 00 9+0×+                         |                                                                                                    | @ - 910+                                                   |
| Active Delectory Coman Services     Application Server                                                                                                    | Connections                      | Canada Contification                                                                                                    | Actions                                                    |
| K      Child Server     X      Dre Server     X      Dre Server     Set Server     Set Serv | 9.11519                          | Jerra Colucates                                                                                                    | Inport                                                     |
|                                                                                                    | Elik (Elik (Admenistration)      | Use the feature is request and manage certificates that the lives server can use with lives carefugued for SSL. Name = Document the Document for Expension Date Contributes Hawk | Oraște Cartificate Request<br>Complete Cartificate Request |
|                                                                                                    | E a Stei                         | Survato survato 192.168.0.14 04/12/082110-00-42 PEORDEREDCH92/DAP2A9979                                                                                                    | Oreste Domein Certificate                                  |
| R Dagrostics                                                                                                    | The Coll and And Take            |                                                                                                    | Ondo Self-Signed Certificate                               |
| 当 四 Sange                                                                                                    |                                  |                                                                                                    | Ven<br>Epot<br>Remu<br>X tence<br>Monor<br>Oriente         |
|                                                                                                    |                                  | Faitures View                                                                                                    |                                                            |

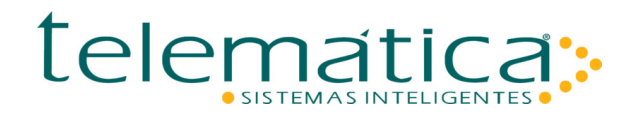

#### Server Certificates Screen

# **5.2. Adding Binding Port**

In the **Connections** column, click on **Default Web Site.** After viewing the **Default Web Site Home** page, click on the **Bindings** link in the **Actions** column.

| Server Manager                                                      |                                             |                  |                |                    |               |             |                     |             |            | 10.0                       |
|---------------------------------------------------------------------|---------------------------------------------|------------------|----------------|--------------------|---------------|-------------|---------------------|-------------|------------|----------------------------|
| Die Anten Vew 1940-                                                 |                                             |                  |                |                    |               |             |                     |             |            |                            |
| ** 2 m 12                                                           |                                             |                  |                |                    |               |             |                     |             |            |                            |
| Server Manager (ESF)                                                | Interset Information Services (IIS) Hanager |                  |                |                    |               |             |                     |             |            |                            |
| III 2 Active Deactory Certificate Services                          | 00 0+0x + 2m                                | + Default Web St | te ¥           |                    |               |             |                     |             |            | 10 - 110 -                 |
| Active Directory Donah Services     Active Directory Donah Services | Connectore                                  |                  |                |                    |               |             |                     |             |            | Acture                     |
| IK DHCP Server                                                      | Q. 61 12 19.                                | Defa             | ault Web       | Site Home          |               |             |                     |             |            | 😹 E-plore                  |
| iii 🙀 Web Services<br>iii 🐂 Web Service (205)                       | Start Page                                  | Goute: Av        | 54             | ¥ 22.              |               |             |                     |             |            | Edit Permakera             |
| Californiat Information Services (IES) Honoger                      | Application Pools                           | ASPINET          |                | . The state of the |               |             |                     |             | 2          | Edit Silve                 |
| H Cat Hessage Queung                                                | B Stat                                      | 4                |                | E.                 | (E)           | 4           | 5                   | 1           | 12         | Bridings                   |
| <ul> <li>Elagnetica</li> <li>Configuration</li> </ul>               | a App_Data                                  | AT               |                | NET Postia         | METROPH       | ALL TOUT    | ATUM                | Acric store | Connection | Van Aspication             |
| # 📑 Storage                                                         | N - auptoese                                | Corplation       | Gobalization   | THE STORE          | . Her House   | Levels      | Carlo Codes         | Settings    | Strings    | Varie Writual Devetories   |
|                                                                     | P. 2000                                     | 30               | 20             | 122                | 2             | -           |                     |             |            | Manage Web Site            |
|                                                                     |                                             | Machine Key      | Pages and      | Providers          | Session State | SMIP E-road |                     |             |            | 2 Redat                    |
|                                                                     | 1                                           |                  | Cantrols       |                    |               | 3.34        |                     |             |            |                            |
|                                                                     |                                             | 115              |                |                    |               |             |                     |             |            | · Sup                      |
|                                                                     |                                             | 1                |                | 100                | -             | .0          | 124                 | 12577       | -          | Townse were sale           |
|                                                                     |                                             | 01               | 800 C          |                    | CGI           | B           | 0                   | (HGC)       |            | (iii) Browne */443 (Milps) |
|                                                                     |                                             | A9               | Authentication | Authorization      | OG            | Compression | Default<br>Document | Browsing    | Dror Pages | Advanced Settings          |
|                                                                     |                                             | 10               |                | Do.                | 100           |             | 76                  |             | Ber        | Configure                  |
|                                                                     |                                             |                  | 46.3           | 1                  | 100           | 0           | 0                   |             | The        | Faled Request Tracing      |
|                                                                     |                                             | Tracing Rules    | Neena          | HILLP HARDENIL     | Respo         | and Dona    | The Logar           | roddad      | bine tibes | D min                      |
|                                                                     |                                             | -31              | alle.          | 0                  |               |             |                     |             |            | Online Help                |
|                                                                     |                                             | Hodana           | O.m.t          | TR Settings        |               |             |                     |             |            | 1000                       |
|                                                                     |                                             |                  | Cating         |                    |               |             |                     |             | -1         |                            |
|                                                                     |                                             | -                | 1              | ALCON N            |               |             |                     |             |            |                            |
|                                                                     |                                             | E Features Ven   | Content        | State .            |               |             |                     |             |            |                            |

Default Web Site Screen

Click the (Add...) button

| Гуре              | Host Name | Port | IP Address | E 🔺    | <u>A</u> dd |
|-------------------|-----------|------|------------|--------|-------------|
| http<br>het.tcp   |           | 80   | *          | ε      | Edit        |
| iet.pipe<br>iet.m |           |      |            | •<br>k | Remove      |
| 1                 |           |      |            | •      | Browse      |

Site Bindings Screen

Select Type: (https), IP address: (Server IP), Port: (443), SSL certificate: (Suricato).

| ype:                  | IP address:    | Port: |
|-----------------------|----------------|-------|
| tps                   | ▼ 192.168.0.14 | • 443 |
| ost name              |                |       |
|                       |                |       |
| SL certific           | aher           |       |
| DE COTONIS            |                | -     |
| and an address of the |                |       |

Add Site Binding Screen

After filling in the content of fields, click the (OK) button.

## 5.3. Create Virtual Directory: Scriptcase

On the main screen, Connections column, select the Default Web Site link.

| Server Manager                                              |                                             |                 |                |                        |              |             |                     |                      |             |           | 86                       |               |        |  |      |  |   |          |
|-------------------------------------------------------------|---------------------------------------------|-----------------|----------------|------------------------|--------------|-------------|---------------------|----------------------|-------------|-----------|--------------------------|---------------|--------|--|------|--|---|----------|
| the dation year theb                                        |                                             |                 |                |                        |              |             |                     |                      |             |           |                          |               |        |  |      |  |   |          |
| 🗢 🌩 🐮 🖬 🖬                                                   |                                             |                 |                |                        |              |             |                     |                      |             |           |                          |               |        |  |      |  |   |          |
| Ba Servie Manager (ESK)                                     | Internet Information Services (IRS) Manager |                 |                |                        |              |             |                     |                      |             |           |                          |               |        |  |      |  |   |          |
| R TACTIVE Directory Certificate Services                    | (C) (+ 18 + 9+                              | + Defailt Web 3 | Re +           |                        |              |             |                     |                      |             |           | W-910                    |               |        |  |      |  |   |          |
| * Active Deadlory Domain Services                           | Greectures                                  |                 |                |                        |              |             |                     |                      |             |           | Actions                  |               |        |  |      |  |   |          |
| IX CPACE Server<br>IX D The Server<br>IX D The Server (01)  | Q. 11 12 19.                                | 🛯 🔮 Def         | ault Web       | Site Home              |              |             |                     |                      |             |           | 🛓 Eqlore                 |               |        |  |      |  |   |          |
|                                                             | En Start Page                               | Graphy &        |                | 22.                    |              |             |                     |                      |             |           | Edi Permisians           |               |        |  |      |  |   |          |
| Ditemet Information Services (IED Manager                   | Application Pools                           | ASP.NET         |                |                        |              |             |                     |                      |             |           | tdt Site                 |               |        |  |      |  |   |          |
| T A Message Queung                                          | E Stei                                      | 45              | 0              | 153                    | EN           |             | -53                 | 6                    | 12          |           | Brdrgs                   |               |        |  |      |  |   |          |
| <ul> <li>m Diagnostics</li> <li>m Scontiguestion</li> </ul> | H- App_Dwis                                 | S. 1            |                | NET Builds             | ATTACA       | all V       | NT Cast             | (255)                | ( ab        | Ш         | Van Arrik store          |               |        |  |      |  |   |          |
| H 📴 Stange                                                  | S- strat_tex                                | Compliation     | Glashation     | JELT THURE             | CARLY PROPER | Levels      | 1981 0063           | Settings             | Shings      | Ш         | View Writual Directories |               |        |  |      |  |   |          |
|                                                             |                                             | 30              |                | 122                    | 2.           |             |                     |                      |             | Ш         | Manage Web Site          |               |        |  |      |  |   |          |
|                                                             |                                             |                 |                |                        |              |             |                     |                      | Materia Key | Pages and | Providera                | Session State | SHPEed |  |      |  | Ш | 🛱 Restat |
|                                                             |                                             |                 |                |                        |              |             | 10000               | Cantrole             |             |           |                          |               |        |  | 1.04 |  |   |          |
|                                                             |                                             | 115             |                |                        |              |             |                     |                      |             | Ш         | · 200                    |               |        |  |      |  |   |          |
|                                                             |                                             | 100             |                | 12                     | -            |             | 1                   | 1000                 |             | Ш         | Browse Web Site          |               |        |  |      |  |   |          |
|                                                             |                                             | 04              | 8 <b>5</b>     |                        | CEL          | Y           | 0                   | BO                   | 4           | Ш         | Travas *:463 (btgs)      |               |        |  |      |  |   |          |
|                                                             |                                             | ASP             | Authentication | Authorization<br>Rules | OE           | Compression | Default<br>Document | Deectory<br>Browsing | Erra Pages  | Ш         | Advanced Settings        |               |        |  |      |  |   |          |
|                                                             |                                             | 100             | -              | 100                    | 100          |             | 78                  | -                    | The         | Ш         | Configure                |               |        |  |      |  |   |          |
|                                                             |                                             |                 | 410            |                        | 100          | 0           | 9                   | 1                    | Ibe         | Ш         | Foled Request Tracing    |               |        |  |      |  |   |          |
|                                                             |                                             | Tracing Rules   | Mephips.       | HITP Redeat            | Respo        | and Domai   | 25APS Pillers       | rodded               | MDME Types  |           | O un                     |               |        |  |      |  |   |          |
|                                                             |                                             | - 41            | 10             | 0                      |              |             |                     |                      |             |           | Online Telp              |               |        |  |      |  |   |          |
|                                                             |                                             |                 | 11             |                        |              |             |                     |                      |             |           | 0.0072034                |               |        |  |      |  |   |          |
|                                                             |                                             | roopes          | Caching        | the seconds            |              |             |                     |                      |             |           |                          |               |        |  |      |  |   |          |
|                                                             | 1                                           |                 |                |                        |              |             |                     |                      |             | 2         |                          |               |        |  |      |  |   |          |
|                                                             |                                             | E features Vie  | Conteri        | San                    |              |             |                     |                      |             |           |                          |               |        |  |      |  |   |          |

**Default Web Site Home Screen** 

In the **Connections** column, right-click on the **Default Web Site** link and select the **Add Virtual Directory** option.

| 5 de la form por polo<br>Serve Farage (1)<br>Serve Farage (1)<br>Serve F | L Server Manager                                                                                                    |                                                                                                    |                                                                                                    | 2.8 X                                                                 |
|----------------------------------------------------------------------------------------------------|----------------------------------------------------------------------------------------------------|----------------------------------------------------------------------------------------------------|----------------------------------------------------------------------------------------------------|-----------------------------------------------------------------------|
| Image: Control Statement (Control Statement (Control State                                                                                                    | Sie Adam Sev Deb                                                                                                    |                                                                                                    |                                                                                                    |                                                                       |
| Some Thrange (S)     Some Thrange (S)     Some Thrange (S)     Some Thrange (S)     Some Three (S)     Some Three (S)                                                                                                    | ** 2 TT 🖬                                                                                                    |                                                                                                    |                                                                                                    |                                                                       |
| <ul> <li>Andre Unsetter Certifiels Services</li> <li>Andre Unsetter Certifiels Services</li> <li>Andre Unsetter Configure Services</li> <li>Andre Unsetter Configure Services</li> <li>Andre Unse</li></ul>                                                                                                    | In Serve Mataper (ESK)                                                                                                    | Internet Information Services (I                                                                                                    | IN) Manager                                                                                                    |                                                                       |
| Advectors for and the first to form and the first to form and the                                                                                                    | 는 같은 Protection Certificate Services                                                                                                    | () () EX + 3te                                                                                                    | : * Gefault Web Ste *                                                                                                    | W-910+                                                                |
| Features Here                                                                                                    | Active Deschory Donain Services<br>Application Server<br>Application Server<br>Web Server (TD)<br>Web Server (TD)<br>Plantame Information Services (TD) Honeger<br>Professor Quoung<br>Professor Quoung<br>Professor Quoung<br>Star Opplication<br>Star Star Opp | Corrections<br>Corrections<br>Corre | Virtual Directories           The sage iets you user and manage the let of virtual directories in an application. Virtual directories contain content and driftee the left of an application. Table           Application Path         Virtual Path | Actions<br>Actional Declary<br>Set Wrad Declary<br>Prob<br>Crâne Nigo |
|                                                                                                    |                                                                                                    |                                                                                                    | Features view Cartiert New                                                                                                    |                                                                       |

**Virtual Directories Screen** 

In the **Alias** field, enter the name "scriptcase"; in the **Physical path** field, enter the path to the ScriptCase folder "C:\Program Files\Telematica\Suricato\Telematica\Suricato\scriptcase".

| Site name: Default Web Site<br>Path: /               |        |
|------------------------------------------------------|--------|
|                                                      |        |
| Alas:                                                |        |
| scriptcase                                           |        |
| Example: images                                      |        |
| Physical path:                                       |        |
| amatica\Suricato20115\Telematica\Suricato\scriptcase |        |
| Pass-through authentication                          |        |
| Connect as Test Settings                             |        |
| OK                                                   | Cancel |

Add Virtual Directory Screen

Click the (OK) button.

The ScriptCase folder directory will be created on the Virtual Directories screen.

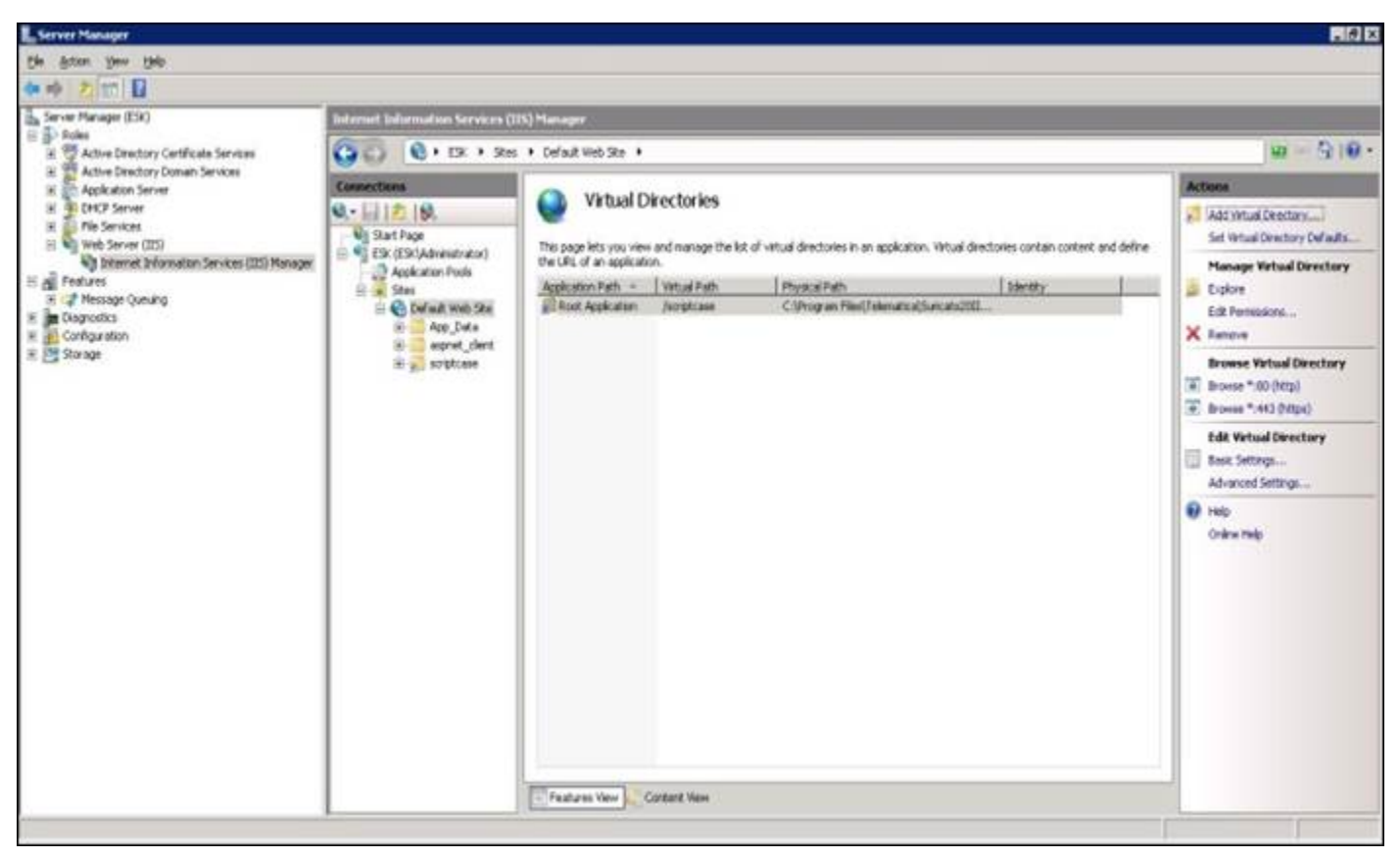

**Virtual Directories Screen** 

In the Scriptcase folder located:

"C:\Program Files\Telematica\Suricato\Telematica\Suricato\scriptcase"

Right-click on the **Scriptcase** folder, select the **Properties** -> **Security** option and apply **full control** privilege to access the folder.

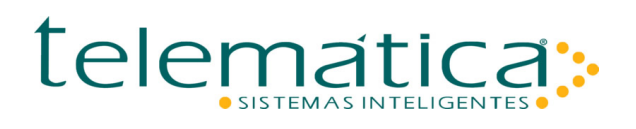

| Group or user na        | mes:                 |          |      |
|-------------------------|----------------------|----------|------|
| St Users (ESK           | VUsers)              |          | -    |
| & IIS_IUSRS             | (ESKNIS_IUSRS)       |          |      |
| 82 TrustedInst          | aller                |          |      |
| •                       |                      |          | ×    |
| To change perm          | issions, click Edit. |          | Edit |
| Permissions for II      | S_IUSRS              | Allow    | Deny |
| Full control            |                      | 1        | *    |
| Modify                  |                      | ~        |      |
| Read & execu            | ite                  | 1        |      |
| List folder con         | itents               | ~        |      |
| Read                    |                      | 1        |      |
| Write                   |                      | 1        | -    |
| East annual all married | because or advanced  | cettinge | xx   |

**Scriptcase Properties Screen** 

On the main **Internet Information Services** screen, select the **ESK (ESK\Administrator)** link. In the **Actions** column, click on the **Restart** link.

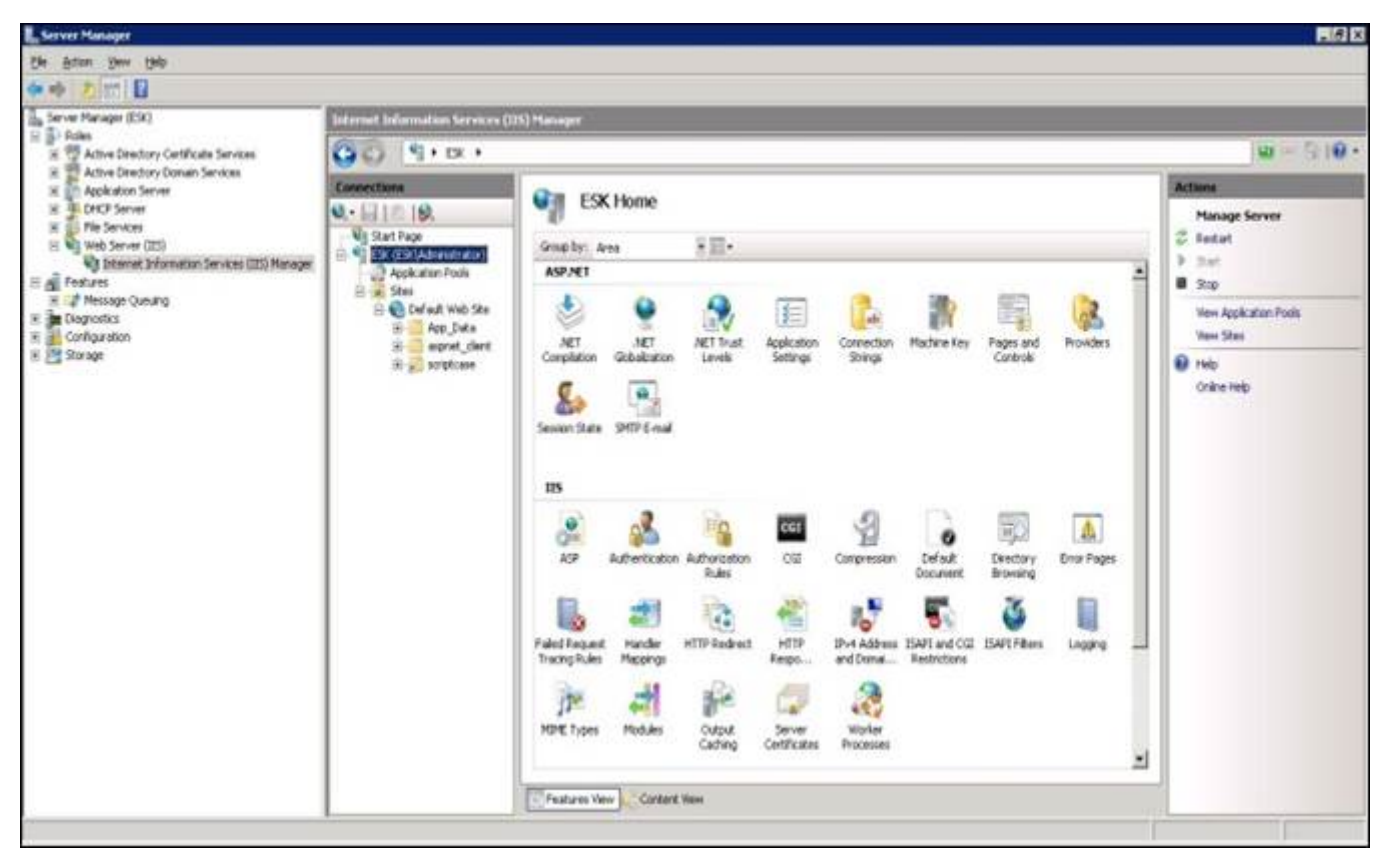

**Internet Information Services Screen** 

In the **StriptCase** folder, create the "teste.html" file. "C:\Program Files\Telematica\Suricato\Telematica\Suricato\scriptcase" Within the file, type: <html> <p1>Suricato</p1> </html> Click the teste.html file to test the page.

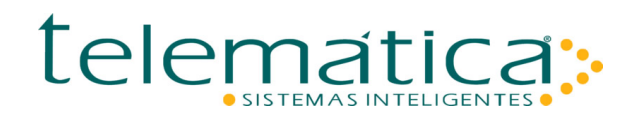

| #Migst//192.166.0.14/striptcase/leste.html - Windows Internet Explorer |                                               |
|------------------------------------------------------------------------|-----------------------------------------------|
| 🚱 💿 • 🕼 Major (1192-348-0-14) konjeta svednosta Mari                   | • Q Conficate Error Fr. X Tree Search P +     |
| 🖉 🔗 👩 Hitter // 192. 188.0.14 (scriptic ann Frante. ) Erel             | 10 - 10 - 10 - 10 Tark - 10 Tark - 1          |
| Sanzate                                                                | 2                                             |
|                                                                        |                                               |
|                                                                        |                                               |
|                                                                        |                                               |
|                                                                        |                                               |
|                                                                        |                                               |
|                                                                        |                                               |
|                                                                        |                                               |
|                                                                        |                                               |
|                                                                        |                                               |
|                                                                        |                                               |
|                                                                        |                                               |
|                                                                        |                                               |
|                                                                        |                                               |
|                                                                        |                                               |
|                                                                        |                                               |
|                                                                        |                                               |
|                                                                        |                                               |
|                                                                        |                                               |
|                                                                        |                                               |
| ue .                                                                   | Sa / Insted day   Protected Node Of Station - |
|                                                                        |                                               |

#### teste.html screen

### 5.4. Enable Php mode via ISAPI

In the **Connections** column, select the **Default Web Site** link. In the **Default Web Site Home** column, click on **Handler Mappings.** 

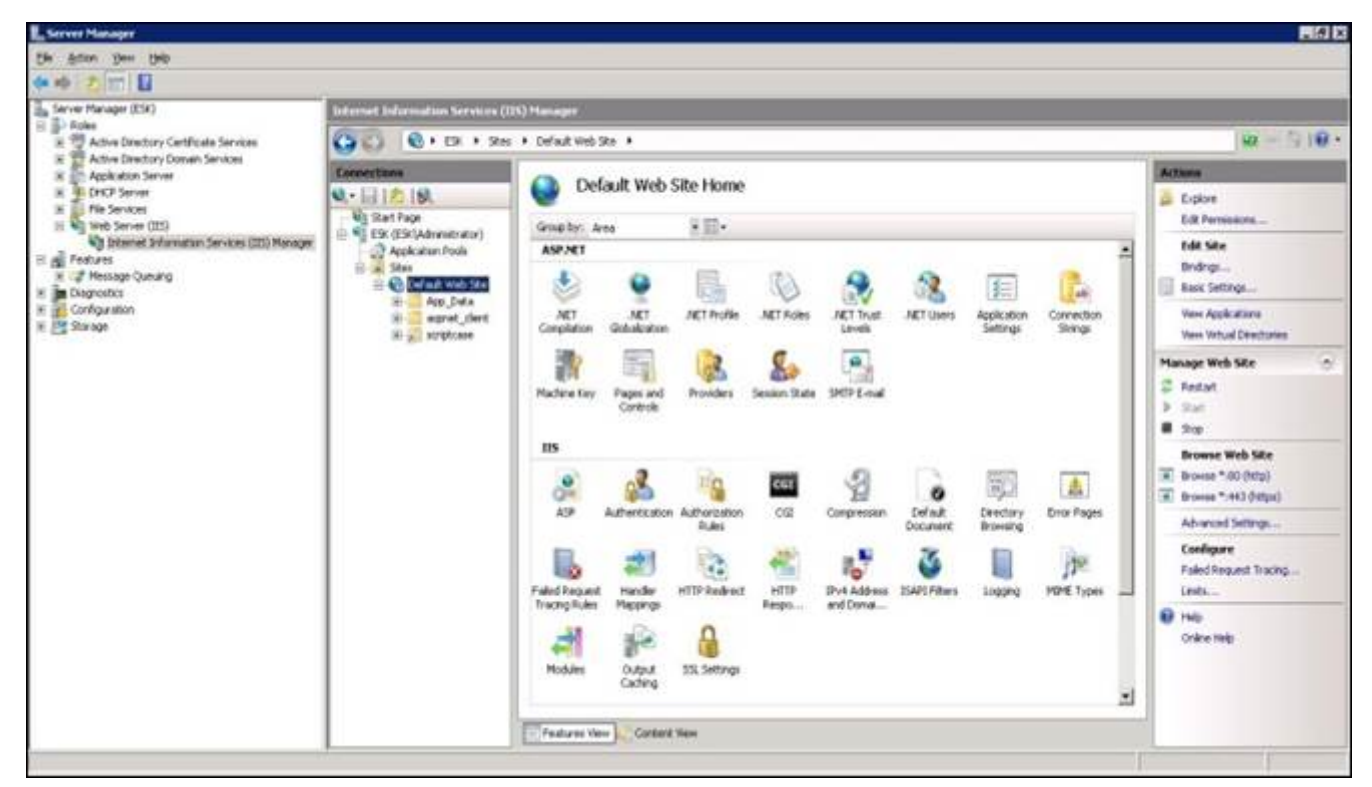

#### **Default Web Site Home Screen**

In the Actions column, click on the Add Script Map link.

| Bit Brain Syme (byte)         Bit Brain Syme (BS)         Bit Brain Becktry Conflicted Servers         Bit Brain Becktry Conflicted Servers         Bit Brain Becktry Disposition Bit Brain Becktry Disposition Bit Brain Becktry Bit Brain Becktry Bit Brain Becktry Bit Brain Becktry Bit Brain Becktry Bit Brain Becktry Bit Brain Becktry Bit Brain Beckt                                                                                                    | Server Manager                                                                                                    |                                                                                                    |                                                                                                    |                                                                                                    |                                                                                                    |                                                                                                    |                                                                                                    |                                                                                            |
|----------------------------------------------------------------------------------------------------|----------------------------------------------------------------------------------------------------|----------------------------------------------------------------------------------------------------|----------------------------------------------------------------------------------------------------|----------------------------------------------------------------------------------------------------|----------------------------------------------------------------------------------------------------|----------------------------------------------------------------------------------------------------|----------------------------------------------------------------------------------------------------|--------------------------------------------------------------------------------------------|
| Image: [23]       Image: [23]         Image: [24]       Image: [25]         Image: [26]       Image: [26]         Image: [26]       Image: [26]                                                                                                    | le Action Yew Unio                                                                                                    |                                                                                                    |                                                                                                    |                                                                                                    |                                                                                                    |                                                                                                    |                                                                                                    |                                                                                            |
| average (22)       Intermed leformations for everage (23)       Intermed leformations for everage (23)       Intermed lefore for everage (23)                                                                                                    | • • 2 m B                                                                                                    |                                                                                                    |                                                                                                    |                                                                                                    |                                                                                                    |                                                                                                    |                                                                                                    |                                                                                            |
| Plant       Plant       Plant <t< th=""><th rowspan="3">Serve Manager (EX)<br/>Brown Manager (EX)<br/>Composition of the Composition of the Compositi</th><th colspan="7">Internet Information Services (195) Manager</th></t<> | Serve Manager (EX)<br>Brown Manager (EX)<br>Composition of the Composition of the Compositi | Internet Information Services (195) Manager                                                                                                    |                                                                                                    |                                                                                                    |                                                                                                    |                                                                                                    |                                                                                                    |                                                                                            |
| Image: Construction       Image: Construction       Image: Construction<                                                                                                    |                                                                                                    | 🚱 🔂 🔞 + EX + Ses + Defail Web Se +                                                                                                    |                                                                                                    |                                                                                                    |                                                                                                    |                                                                                                    |                                                                                                    |                                                                                            |
| Normality       Name       Park       State       Park Type       Head Net       Add House House Net       Configuration       Name       Park Net       Name       Park Net       Name       Park Net       Configuration       Name       Park Net       Name       Park Net       Name       Park Net       Configuration       Name       Park Net       Name       Park Net       Configuration       Name       Park Net       Name       Park Net       Configuration       Name       Park Net       Name       Park Net       Configuration       Name       Park Net       Park Net       Configuration       Name       Park Net       Park Net       Configuration       Name       Park Net       Park Net       Park Net       Configuration       Name       Park Net       Park Net       Configuration       Name       Configuration       Name       Park Net       Configuration       Name       Configuration       Name       Configuration       Name       Configuration       Name       Configuration       Name       Configuration       Name       Configuration       Name       Configuration       Name       Configuration       Name       Configuration       Name       Configuration       Name       Configuration       Configuration       Configuration       Name                                                                                                    |                                                                                                    | Connections<br>Q.+ [.2] [.9]<br>V Start Page<br>C Start Page<br>C | Handler Mappings Use the feature to specify the resources, such as EUs and managed code, that handle responses for specific request types.                                                                                                    |                                                                                                    |                                                                                                    |                                                                                                    |                                                                                                    | Actions<br>Add Paraged Handles<br>Add Script Mac]<br>Add Wildcard Script Mac               |
| Disprodici       Indaled       Indaled <td>H Messae Outland</td> <td>E s Ster</td> <td>Sate</td> <td>Putt -</td> <td>1 State</td> <td>E Rath Total</td> <td>Handler</td> <td>Add Module Micping .</td>                                                                                                    | H Messae Outland                                                                                                    | E s Ster                                                                                                    | Sate                                                                                                    | Putt -                                                                                                    | 1 State                                                                                                    | E Rath Total                                                                                                    | Handler                                                                                                    | Add Module Micping .                                                                       |
| Assertonivesource.and Enables Unspected System Web Hande                                                                                                    | Apple and the second second seco        | Surt Page     Surt Page                                                                                                    | Enabled<br>TRACEverbrianske<br>OPTICREIHeitninder<br>Snojersoderfractory-Ditegrated<br>Snojersoderfractory-Ditegrated<br>Snojersoderfractory-Ditegrated<br>Poptinderfractory-Ditegrated<br>Poptinderfractory-Ditegrated<br>Poptinderfractory-Ditegrated<br>Poptinderfractory-Ditegrated<br>Poptinderfractory-Ditegrated<br>Poptinderfractory-Ditegrated<br>Society/Calificate<br>Hitplenotogranderfractory-o<br>Htplenotogranderfractory-o<br>Htplenotogranderfractory-o | * * * * adv * adv | Envicted<br>Envicted<br>Envicted<br>Envicted<br>Envicted<br>Envicted<br>Envicted<br>Envicted<br>Envicted<br>Envicted<br>Envicted<br>Envicted<br>Envicted<br>Envicted<br>Envicted<br>Envicted<br>Envicted<br>Envicted<br>Envicted<br>Envicted<br>Envicted<br>Envicted<br>Envicted<br>Envicted | Inspected<br>Unpected<br>Unpected<br>Unpected<br>Unpected<br>Unpected<br>Unpected<br>Unpected<br>Unpected<br>Unpected<br>Unpected<br>Unpected<br>Unpected<br>Unpected<br>Unpected<br>Unpected<br>Unpected<br>Unpected<br>Unpected | ProtocolfuppertHolk<br>ProtocolfuppertHolk<br>Stytten Web. (E. Sing<br>SaspHolski<br>SaspHolski<br>SaspHolski<br>SaspHolski<br>SaspHolski<br>SaspHolski<br>SaspHolski<br>SaspHolski<br>SashHolski<br>SashHolski<br>SashHolski<br>SashHolski<br>SashHolski<br>SashHolski<br>SashHolski<br>SashHolski<br>SashHolski<br>SashHolski<br>SashHolski<br>SashHolski | Eck Feature Permanons<br>Revert To Different<br>Were Ordered Out<br>I Help<br>Ordere reals |
| AssetDriffesource.oder-Integr., WebResource.and Endbed Unspected System Web Handler *                                                                                                    |                                                                                                    |                                                                                                    | WebAdmitHender-Integrated<br>AssemblyResourceLoader-Integra                                                                                                    | WebAdhin.avd<br>WebResource.avd                                                                                                    | Enabled                                                                                                    | Unspecified<br>Unspecified                                                                                                    | System Web Mander<br>System Web Hander *                                                                                                    |                                                                                            |
| Assettin Resource.oxeer Integr                                                                                                    |                                                                                                    |                                                                                                    | WebAdmitHender-Dritegrated<br>AssemblyResourceLoader-Dritegr                                                                                                    | WebAdhin.avd<br>WebResource.avd                                                                                                    | Enabled<br>Enabled                                                                                                    | Unspecified<br>Unspecified                                                                                                    | System Web Hander<br>System Web Hander                                                                                                    |                                                                                            |

Handler Mappings Screen

In the **Request path** field, type \*.php,

In the **Executable** field: (Php folder and "php5isapi.dll" file path) "C:\Program Files\Telematica\Suricato\Telematica\Suricato\apache\php-5.2.11" In the **Name** field, type PHP, and then click the (OK) button.

| Add Script Map                               | ? ×                |
|----------------------------------------------|--------------------|
| Request gath:                                |                    |
| *.php                                        |                    |
| Example: *.bas, wsvc.axd                     |                    |
| Executable:                                  |                    |
| ricato2011S\Telematica\Suricato\apache\php-5 | .2.11\php5isapi.dl |
| Name:                                        | _                  |
| Request Restrictions                         |                    |
|                                              | OK Cancel          |

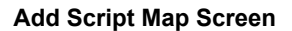

### Click the (Yes) button.

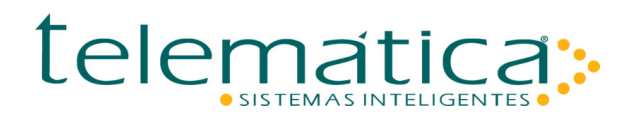

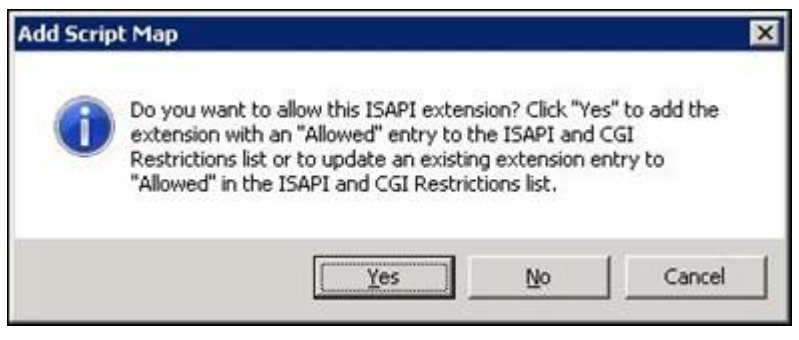

Add Script Map Screen

In the **Connections** column, click the **ESK (ESK\Administrator)** link. In the **ESK Home** column, click the (ISAPI and CGI Restrictions) button.

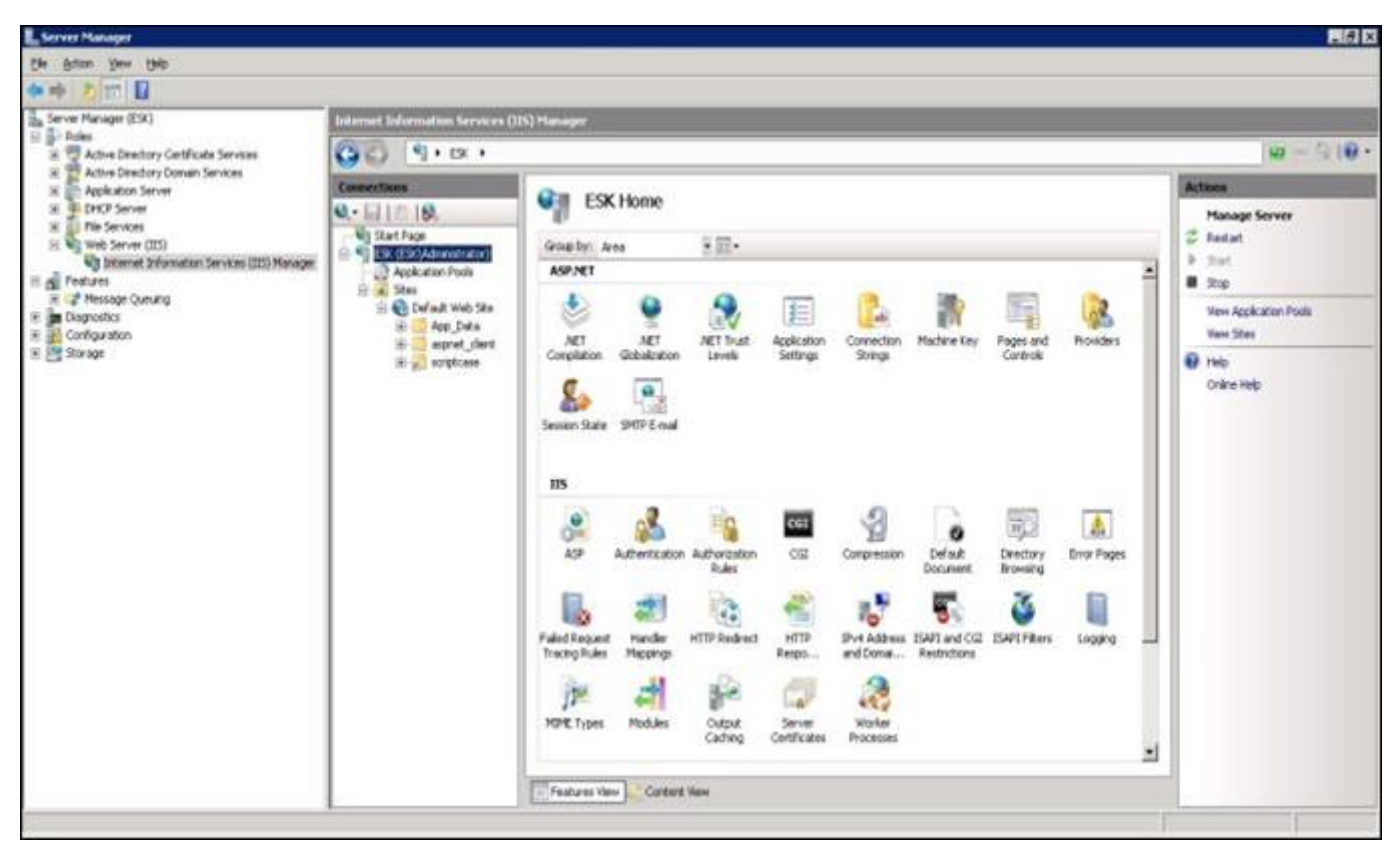

ESK Home Screen

In the Actions column, click the Add link.

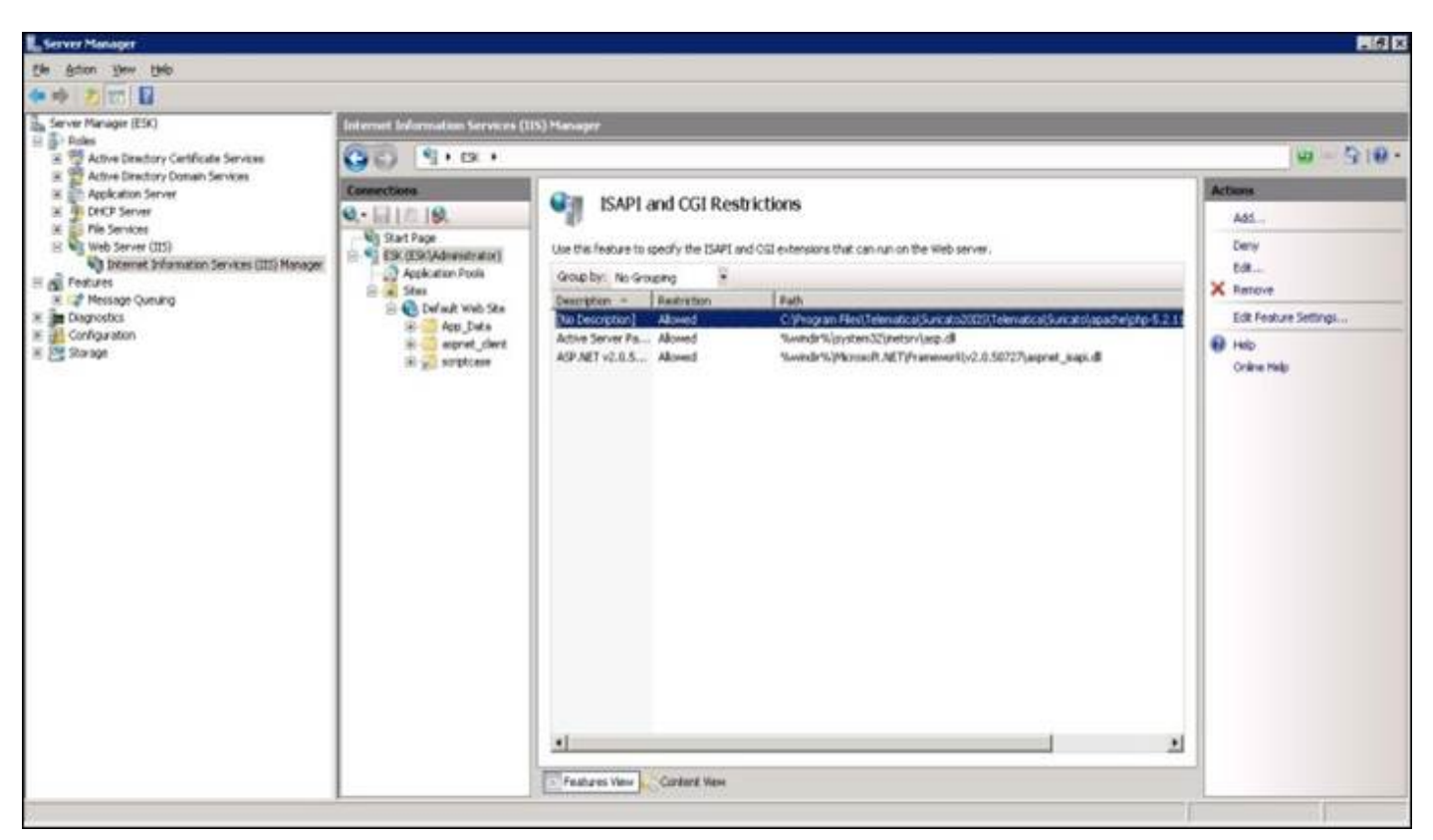

**ISAPI or CGI Restrictions Screen** 

In the **ISAPI or CGI path** field: (enter path and name of "php5isapi.dll" file) "C:\Program Files\Telematica\Suricato\Telematica\Suricato\apache\php-5.2.11" In the **Description** field, type "PHP".

Select the Allow extension path to execute option and click the (OK) button.

| lit ISAPI or CGI Restric  | tion                  | ?            |
|---------------------------|-----------------------|--------------|
| ISAPI or CGI path:        |                       |              |
| o20IIS\Telematica\Suricat | o\apache\php-5.2.11\p | hp5isapi.dll |
| Description:              |                       |              |
| PHP                       |                       |              |
| Allow extension path t    | o execute             | 1            |
|                           | OK                    | Cancel       |

Edit ISAPI or CGI Restriction Screen

The phpIsapi dll will be created in the ISAPI and CGI Restrictions column.

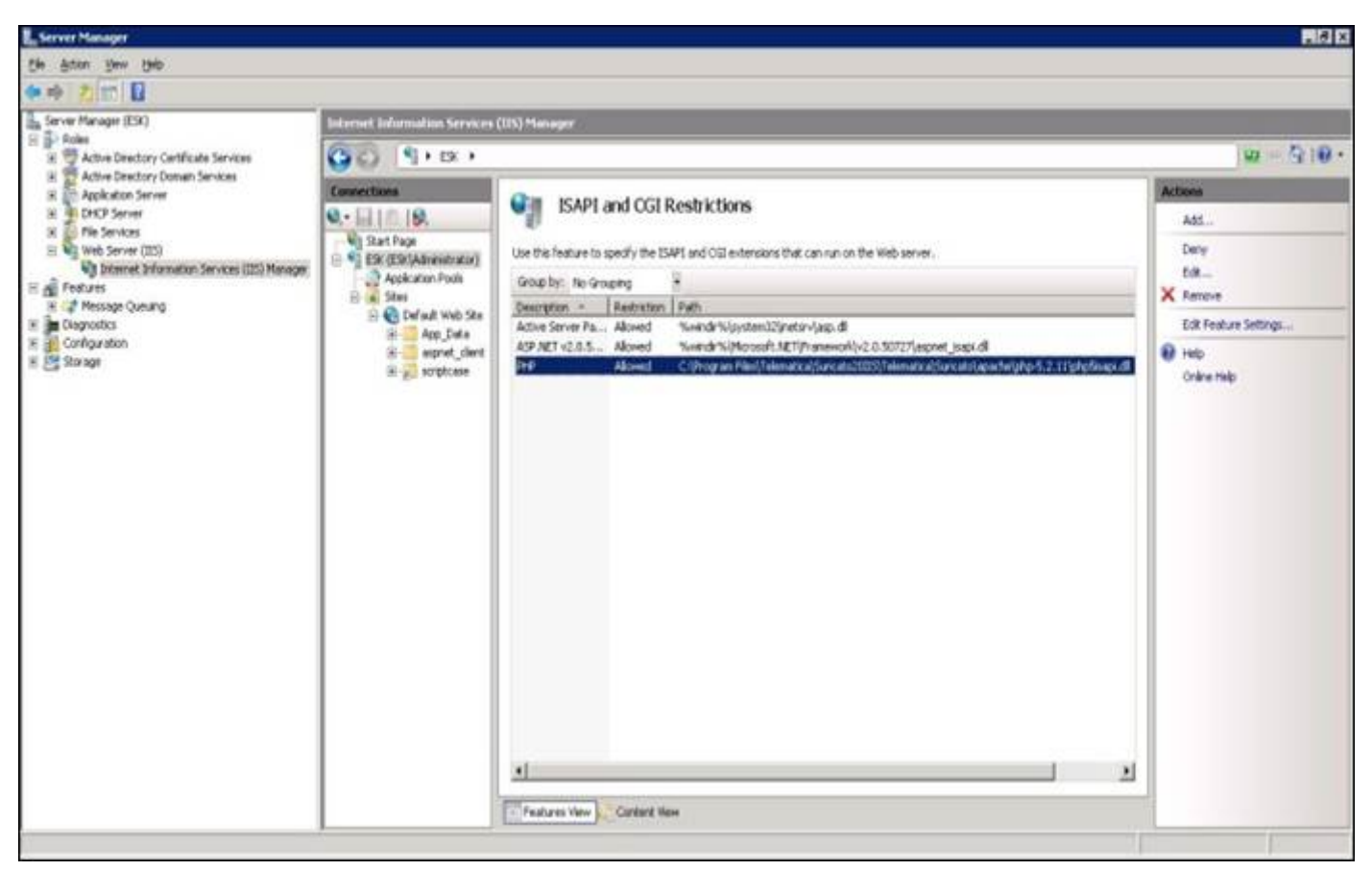

**ISAPI or CGI Restrictions Screen** 

Access the directory and execute the "php.exe" file: "C:\Program Files\Telematica\Suricato\Telematica\Suricato\apache\php-5.2.11"

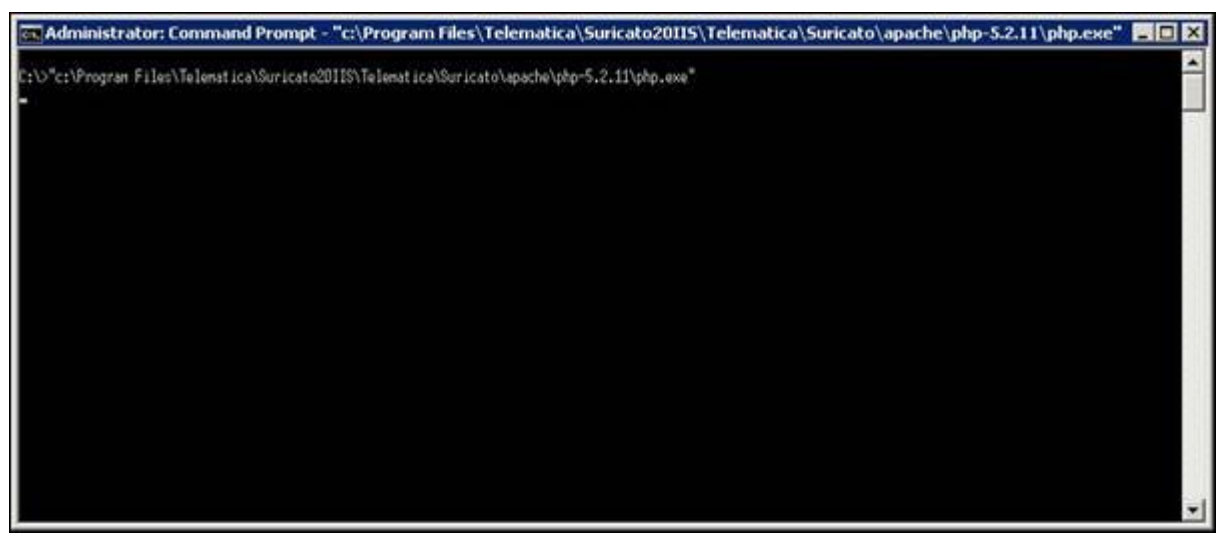

Prompt php.exe screen

In the Windows environment variable, if there is the **PHPRC** variable, edit and change the variable path to Suricato's "php-5.2.11" folder after restarting the IIS.

"C:\Program Files\Telematica\Suricato\Telematica\Suricato\apache\php-5.2.11"

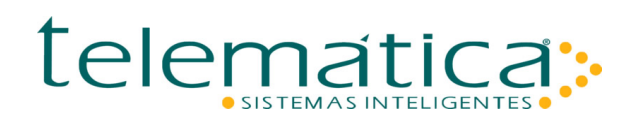

|                         | Provide State Stat |
|-------------------------|----------------------------------------------------------------------------------------------------|
| ariable name:           | PHPRC                                                                                                    |
| /ariable <u>v</u> alue: | IS\Telematica\Suricato\apache\php-5.2.                                                                                                    |

**Edit System Variable Screen** 

Access the address:

"https://IP do Servidor do IIS/scriptcase/info.php"

If the variable location for the php.ini located in the "**Loaded Configuration File** " column is not changed to the Suricato folder directory, restart the server.

"C:\Program Files\Telematica\Suricato20IIS\Telematica\Suricato\apache\php-5.2.11"

| P.                      |
|-------------------------|
| e + 🖓 Expi + 🌐 Tank + " |
| j                       |
|                         |
|                         |
|                         |
|                         |
|                         |
|                         |
| _                       |
| _                       |
| _                       |
|                         |
|                         |
|                         |
|                         |
|                         |
|                         |

info.php page screen

### 5.5. Configure Suricato.dll via ISAPI Module

In the **Connections** column, select the **Default Web Site** link. In the **Default Web Site Home** column, click the (Handler Mappings) button.

The information contained in this document is the exclusive property of Telemática Sistemas Inteligentes Ltda. and are subject to any changes that may be required. The assignment of the use of this information to the user of the Telemática System does not imply the assignment of the reproduction and disclosure rights, which belong solely to Telemática Sistemas Inteligentes

Ltda., Therefore, it is the user's responsibility to keep this information.

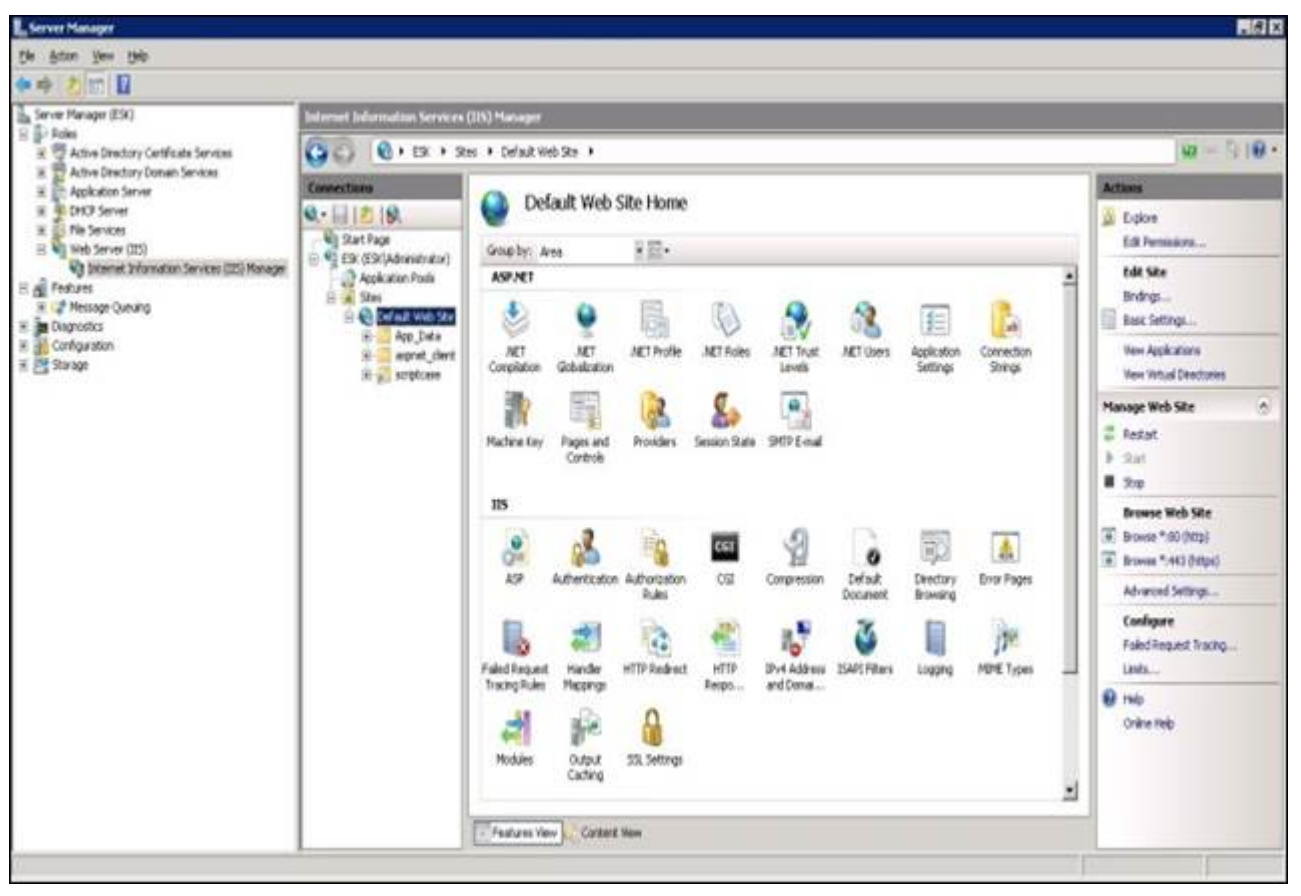

**Default Web Site Home Screen** 

In the Actions column, click on the Add Script Map link.

| Anter Yew (Hip<br>I T III<br>ever Manager (Cit)                                                                                                    |                                                                                                    |                                      |                                                                                                    |             |             |                         |                                                                                                    |
|----------------------------------------------------------------------------------------------------|----------------------------------------------------------------------------------------------------|--------------------------------------|----------------------------------------------------------------------------------------------------|-------------|-------------|-------------------------|----------------------------------------------------------------------------------------------------|
| 🔶 🚬 📰 월                                                                                                    |                                                                                                    |                                      |                                                                                                    |             |             |                         |                                                                                                    |
| erver Manager (ESR)                                                                                                    |                                                                                                    |                                      |                                                                                                    |             |             |                         |                                                                                                    |
| Server Planager (1511)<br>Enter<br>El Date<br>El Date<br>El Date Active Developy Catificate Serves<br>El Date Active Developy Costen Services<br>El Date Active Developy Costen<br>Active Development<br>Active Development<br>A | InformationServices(IDS)Manager                                                                                                    |                                      |                                                                                                    |             |             |                         |                                                                                                    |
|                                                                                                    | Contraction of the second                                                                                                    |                                      |                                                                                                    |             |             |                         | 100 D 10                                                                                                    |
|                                                                                                    | AP GURLY                                                                                                    | et • Leraue web ske •                |                                                                                                    |             |             |                         | a second second s                                                                                                    |
|                                                                                                    | Connections                                                                                                    | O Under Manha                        | 2                                                                                                    |             |             |                         | Actions                                                                                                    |
|                                                                                                    | Q- 11 12 18.                                                                                                    | 18. 19. Traixier response            |                                                                                                    |             |             |                         |                                                                                                    |
| E Si Pie Services                                                                                                    | Win Start Page                                                                                                    | the Red Later is much the second     | e the feature to specify the resources, such as DLLs and managed code, that handle responses for specific request types. |             |             |                         |                                                                                                    |
| Californiation Services (125) Hanager                                                                                                    | E 📲 £9K (£9K)Administrator)                                                                                                    | One the reactive to speakly the reso |                                                                                                    |             |             |                         |                                                                                                    |
| Pedures                                                                                                    | Application Proce                                                                                                    | Group by: 35ate                      | 1000                                                                                                    | - Warran    |             |                         | Add Plodule Mapping                                                                                                    |
| E 🕼 Message Queung                                                                                                    | E Cafad Web Sta                                                                                                    | Natio                                | Path =                                                                                                    | Sale        | Path Type   | Handler A               | Edit Feature Permanent                                                                                                    |
| Conferentiation                                                                                                    | App_Data                                                                                                    | Enabled                              |                                                                                                    |             |             |                         | Report To Differ tool                                                                                                    |
| Sovage                                                                                                    | ii genet, wort<br>ii genet, wort                                                                                                    | TRACEverbrander                      | *                                                                                                    | Ended       | Unspecified | ProtocolSupperiPlodule  | Mana Conferenti Lint                                                                                                    |
|                                                                                                    |                                                                                                    | OPTIONOVerbrandler                   |                                                                                                    | Drabled     | Unspectived | ProtocolSupportMedule   | The Crones care                                                                                                    |
|                                                                                                    |                                                                                                    | Singkerkandler/factory-integrated    | *atx                                                                                                    | Enabled     | Unspective  | System Web.LE.SinckH    | W HO                                                                                                    |
|                                                                                                    |                                                                                                    | SingleHandlerFactory-ISAPI-2.0       | 5.atx                                                                                                    | Enabled     | Unspecified | 2stpPlo0.le             | Orâne relip                                                                                                    |
|                                                                                                    |                                                                                                    | WebServiceHandlerFactory-Dite        | *.am                                                                                                    | Enabled     | Urspecified | System Web. Services Pr | and the second second sec |
|                                                                                                    |                                                                                                    | WebServiceHandlerFactory-DSAP        | - Tami                                                                                                    | Enabled     | Unspecified | 3xap#todule             |                                                                                                    |
|                                                                                                    |                                                                                                    | ASPCIerret                           | 5.40                                                                                                    | Enabled     | rie         | 3sep#lodule             |                                                                                                    |
|                                                                                                    |                                                                                                    | PageFlanderFactory-3rtegrated        | 1.80X                                                                                                    | Enabled     | Unipeofed   | System Web.UE.Pagehia   |                                                                                                    |
|                                                                                                    |                                                                                                    | PageHandlerFactory-15AP3-2.0         | *.89X                                                                                                    | Enabled     | Unspecified | 1sap#todule             |                                                                                                    |
|                                                                                                    | Arth-SaMP2.0<br>Servery-Cartificate<br>Per-<br>Hits/Resource/article<br>Hits/Resource/article<br>Hits/Resource/article<br>Hits/Resource/article<br>Hits/Resource/article | ArtD-15AP0-2.0                       | *.ard                                                                                                    | Enabled     | Unspeched   | IsapModule              |                                                                                                    |
|                                                                                                    |                                                                                                    | SecurityCertificate                  | *.cm                                                                                                    | Enabled     | File        | IsapModule              |                                                                                                    |
|                                                                                                    |                                                                                                    | PHP .                                | *.019                                                                                                    | Envicient . | Grupeofield | 2sap#todule             |                                                                                                    |
|                                                                                                    |                                                                                                    | Htpl://encingfianderFactory-re       | *.reb                                                                                                    | Enabled     | Unipeofied  | System Runtime Remote   |                                                                                                    |
|                                                                                                    |                                                                                                    | HttpRenotingRanderFactory re-        | *.ren                                                                                                    | Enabled     | Unspecified | 2sap#todule             |                                                                                                    |
|                                                                                                    |                                                                                                    | HttpRenotingHandleFactory-so         | *.5080                                                                                                    | Enabled     | Unspecified | System Runkine Aemote   |                                                                                                    |
|                                                                                                    |                                                                                                    | Http://enotingHandlerFactory-su_     | *.xoap                                                                                                    | Enabled     | Grupeched   | 3s-ap#foidule           |                                                                                                    |
|                                                                                                    |                                                                                                    | #VE-ES4PE-2.0                        | *.8M                                                                                                    | Evabled     | Chaboling   | 3sapPtob.4e             |                                                                                                    |
|                                                                                                    |                                                                                                    | s+c-0/0egrated                       | *.eve.                                                                                                    | Enveloped   | Unpeofed    | System ServiceModel Ac  |                                                                                                    |
|                                                                                                    |                                                                                                    | Nacettander-Integrated               | trace and                                                                                                    | Enabled     | Unipedied   | System Web Handers T    |                                                                                                    |
|                                                                                                    |                                                                                                    | webAdramander-Driegrated             | weath and                                                                                                    | shabled     | unspectives | system web. Handlers. V |                                                                                                    |
|                                                                                                    |                                                                                                    | 24                                   |                                                                                                    |             |             |                         |                                                                                                    |
|                                                                                                    |                                                                                                    | The states you have been stored      | 00                                                                                                    |             |             |                         |                                                                                                    |

#### Handler Mappings Screen

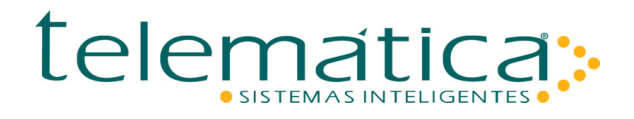

In the **Request path**: field, type suricato.dll In the **Executable** field, inform the suricato.dll path. "C:\Program Files\Telematica\Suricato\Telematica\Suricato\apache\cgi-bin" In the **Name** field, type Suricato. Click the (Request Restrictions) button.

| lequest path:                              |                       |
|--------------------------------------------|-----------------------|
| uricato.dli                                | -                     |
| xample: *.bas, wsvc.axd                    |                       |
| xecutable:                                 |                       |
| a\Suricato20115\Telematica\Suricato\apache | (cgi-bin/suricato.dll |
| (ame:                                      |                       |
|                                            |                       |
| unicato                                    |                       |
| equest Restrictions                        |                       |
| uricato <br>Bequest Restrictions           |                       |
| uricato                                    |                       |
| Bequest Restrictions                       |                       |

Add Script Map Screen

Go to the (Access) tab, select the Execute option and click the (OK) button.

| equest Restrictions                         | ? ×    |
|---------------------------------------------|--------|
| Mapping Verbs Access                        |        |
| Specify the access required by the handler: |        |
| C None                                      |        |
| C Read                                      |        |
| C Write                                     |        |
| C Script                                    |        |
| Execute                                     |        |
|                                             |        |
|                                             |        |
| <u></u>                                     |        |
| OK                                          | Cancel |

**Request Restrictions Screen** 

Click the (Yes) button.

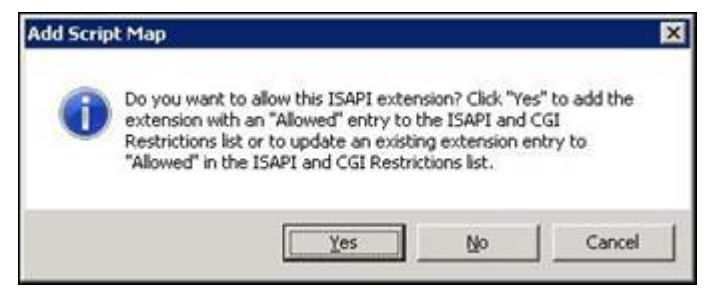

#### Add Script Map Screen

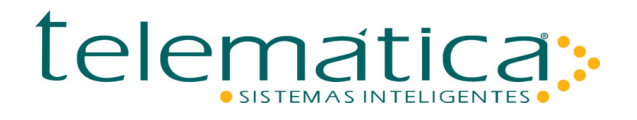

In the **Connections** column, select the **ESK (ESK\Administrator)** link. In the **ESK Home** column, click the (ISAPI and CGI Restrictions) button.

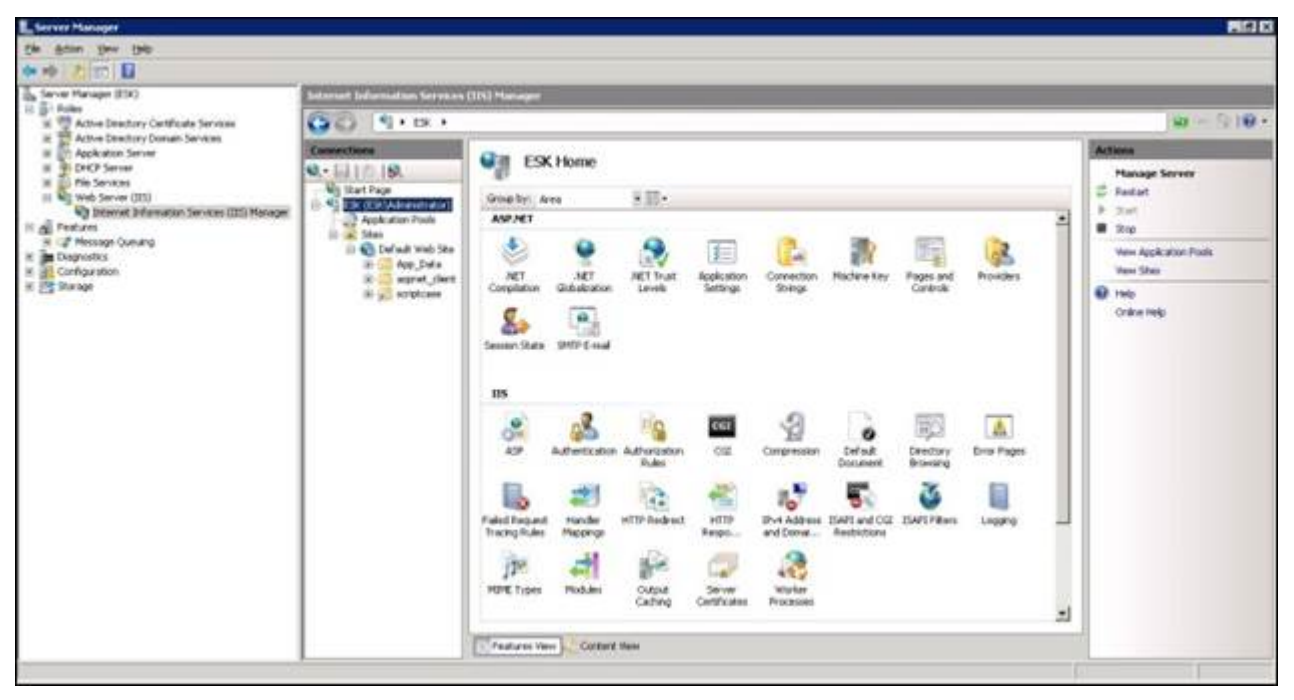

ESK Home Screen

In the Actions column, click the Add link.

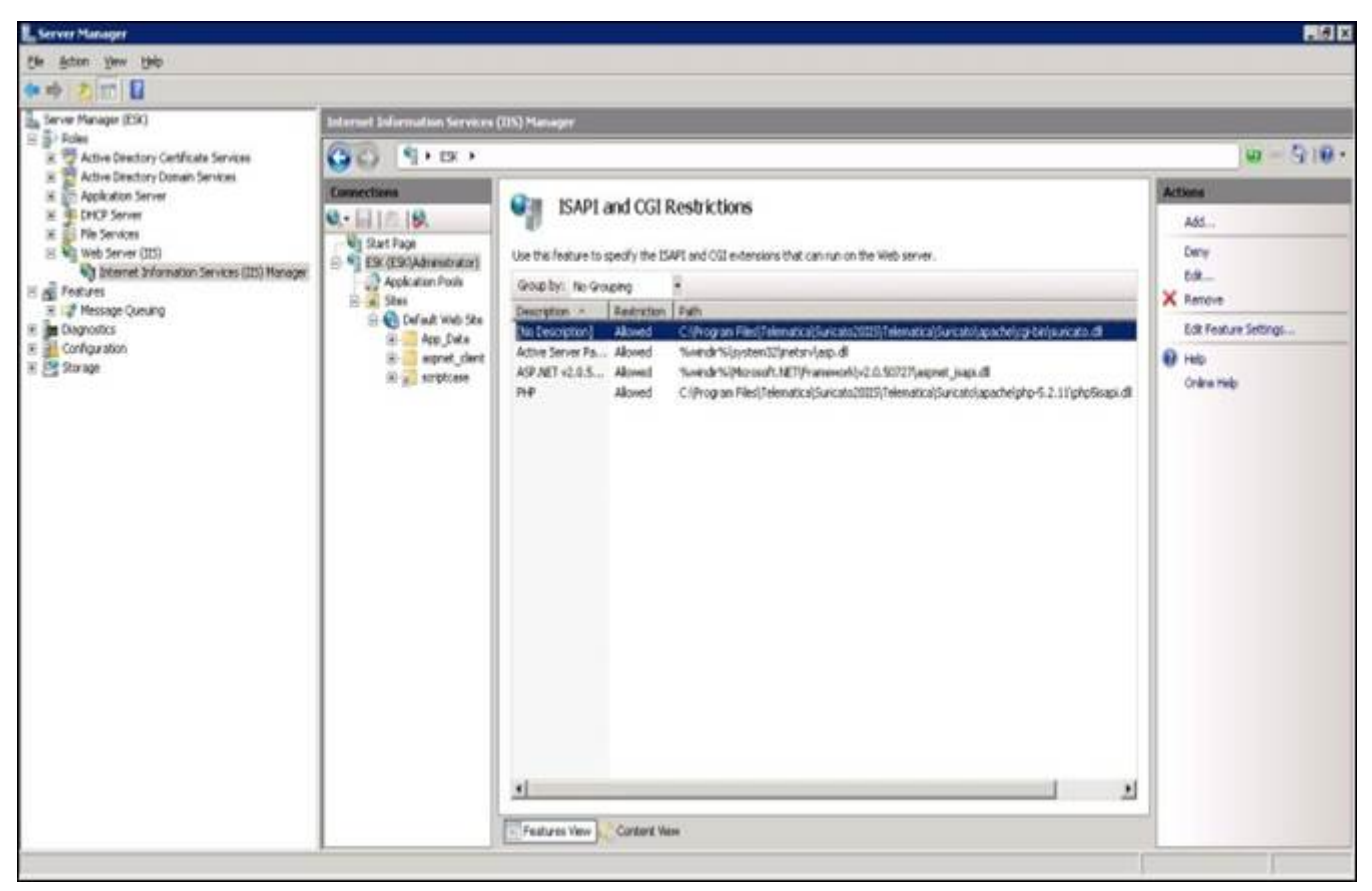

**ISAPI or CGI Restrictions Screen** 

In the **ISAPI or CGI path** field: (enter path and name of "suricato.dll" file) "C:\Program Files\Telematica\Suricato\Telematica\Suricato\apache\cgi-bin"

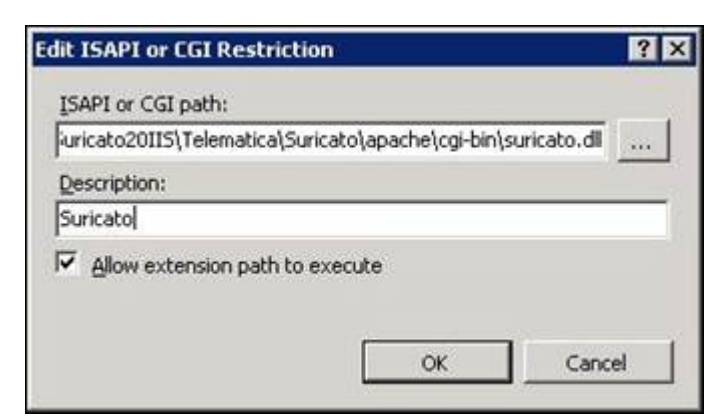

Edit ISAPI or CGI Restriction Screen

In the **Connections** column, right-click on the **Default Web Site** link and select the **Add Virtual Directory** option.

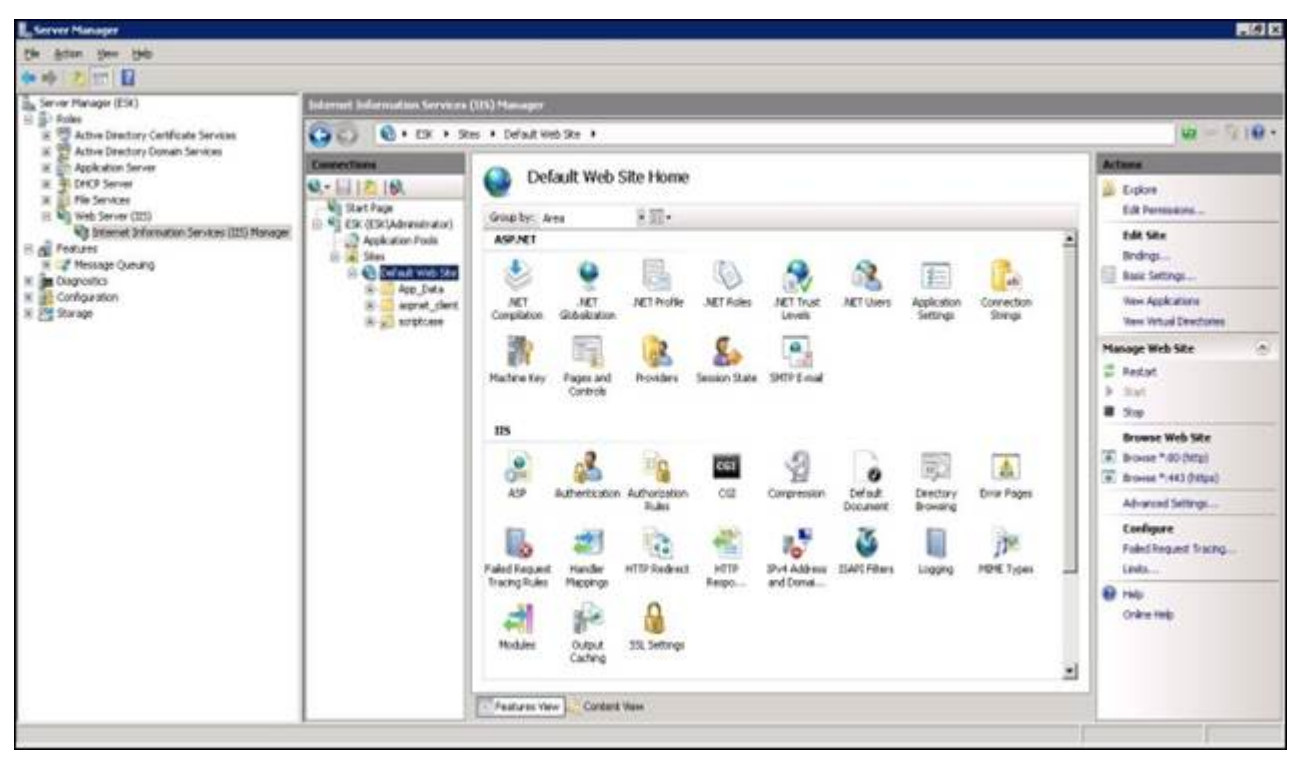

Default Web Site Home Screen

In the Alias field, type Suricato.

In the **Physical path** field: (enter the path to the **CGI** folder)

"C:\Program Files\Telematica\Suricato20IIS\Telematica\Suricato\apache\cgi-bin".

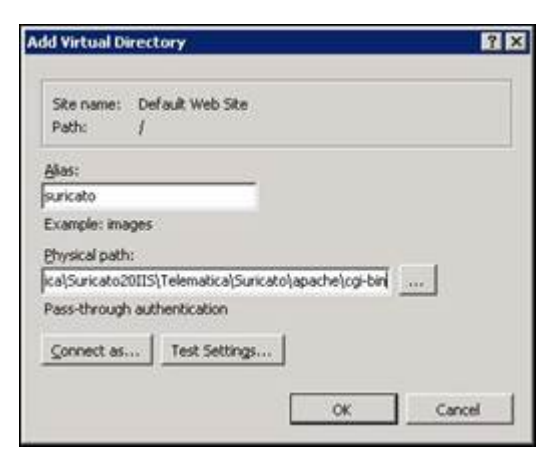

Add Virtual Directory Screen

The Virtual Directories column will have the CGI folder directory.

| Server Mahaper                                                                                                    |                                                                                                    |                                                                                                    |                                                                                                    |  |  |  |  |
|----------------------------------------------------------------------------------------------------|----------------------------------------------------------------------------------------------------|----------------------------------------------------------------------------------------------------|----------------------------------------------------------------------------------------------------|--|--|--|--|
| Ele Atton Ver (ND                                                                                                    |                                                                                                    |                                                                                                    |                                                                                                    |  |  |  |  |
| (***) 2 m B                                                                                                    |                                                                                                    |                                                                                                    |                                                                                                    |  |  |  |  |
| En Server Herape (ESk)                                                                                                    | Infernat Infernation Service (JSS) Meanager                                                                                                |                                                                                                    |                                                                                                    |  |  |  |  |
| IN The Active Deactory Certificate Services                                                                                                    | GO 8+02+2                                                                                                    | n • Defait Web Sto •                                                                                                    | 0-210-                                                                                                    |  |  |  |  |
| En (Franz) Verw (BN)     En (Franz) Verw (BN)     En (Franz) Verw (BN)     En (Franz) Verw (Franz)     En (Franz)     En (Franz) Verw (Franz)     En (Franz)     En (F | Connectania<br>9 - 1 - 1 - 2 - 9<br>9 Start Page<br>1 - 2 - 1 - 2 - 9<br>- 2 Application Fund<br>1 - 2 - 5 - 2 - 2 - 2 - 2 - 2 - 2 - 2 - 2 | Virtual Directories           Appleters you very and names the lot of virtual devictores in an appleton. Virtual devictores contain content and define the UP. If if an application.           Appleters you very and names the lot of virtual devictores in an appleton. Virtual devictores contain content and define the UP. If if an application. Another and Colory and Part State State | Actions         Sel Writed Detectory         Sel Writed Detectory Coll selfs         Manage Vertaal Detectory         Self Writed Detectory         Revense Vertaal Detectory         Denome *40 (Mtg)         Beness *40 (Mtg)         Edit Vertaal Detectory         Beness *40 (Mtg)         Denome *40 (Mtg)         Colore trap.         Advanced Settings         Vertaal Detectory         Colore traj. |  |  |  |  |

**Virtual Directories Screen** 

#### Add permission for folder CGI:

"C:\Program Files\Telematica\Suricato20IIS\Telematica\Suricato\apache\cgi-bin"

| Group of user names:                                 |              |          |
|------------------------------------------------------|--------------|----------|
| Administrators (ESK/Administrators                   | (ators)      |          |
| SE Users (ESK VUsers)                                |              | _        |
| ALIIS JUSHS ESKVIS JUSHS                             |              |          |
| •                                                    |              | _ 2      |
| To change permissions, click Edit.                   | 1            | EdR_     |
| Permissions for IIS_IUSRS                            | Allow        | Deny     |
| Full control                                         | 1            |          |
| Modify                                               | 1            |          |
| Read & execute                                       | 1            |          |
| List folder contents                                 | 1            |          |
| Read                                                 | 1            |          |
| Write                                                | 1            | -        |
| For special permissions or advance<br>click Advanced | ed settings, | Adyanced |

**CGI-Bin Properties Screen** 

In the **Connections** column, select the **ESK (ESK\Administrator)** link. In the **Actions** column, click on the **Restart** link.

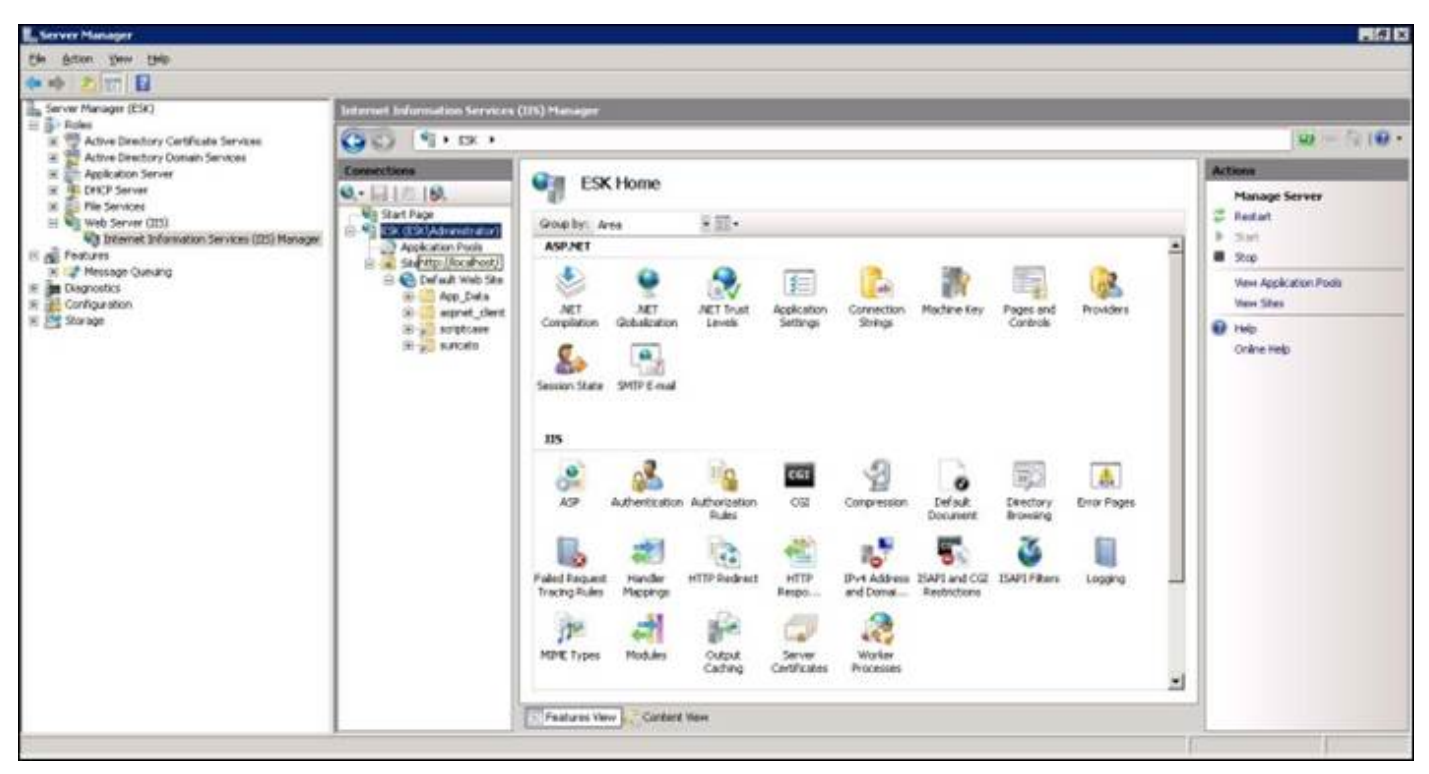

**ESK Home Screen** 

Access the Suricato link:

"https://lp do Servidor IIS/telematica/suricato.dll"

| Mitps:// | 192,168. | 0.14/Teles | natica/mateato.dl - Windo    | ens Internet Explorer |                              |                        |             |                                         |                   |
|----------|----------|------------|------------------------------|-----------------------|------------------------------|------------------------|-------------|-----------------------------------------|-------------------|
| 9.9      | * (R.) M | DI-0192-10 | 0.0.14/televatica/surceto.dl | 10.0                  |                              |                        | 18          | Centricate Ence                         | (Pro-             |
| 4 64     | Q.Mtps.  | 8345.168.0 | 1.14/hatematica/surriato.dl  |                       |                              |                        |             | ()()()()()()()()()()()()()()()()()()()  | * Page + O Toda + |
|          |          |            |                              |                       |                              |                        |             |                                         |                   |
|          |          |            |                              |                       |                              |                        |             |                                         |                   |
|          |          |            |                              |                       |                              |                        |             |                                         |                   |
|          |          |            |                              |                       |                              |                        |             |                                         |                   |
|          |          |            |                              |                       |                              |                        |             |                                         |                   |
|          |          |            |                              |                       |                              |                        |             |                                         |                   |
|          |          |            |                              |                       |                              |                        |             |                                         |                   |
|          |          |            |                              |                       |                              |                        |             |                                         |                   |
|          |          |            |                              |                       |                              |                        |             |                                         |                   |
|          |          |            |                              |                       |                              |                        |             |                                         |                   |
|          |          |            |                              |                       |                              |                        |             |                                         |                   |
|          |          |            |                              |                       |                              |                        |             |                                         |                   |
|          |          |            |                              |                       |                              |                        |             |                                         |                   |
|          |          |            |                              |                       |                              |                        |             |                                         |                   |
|          |          |            |                              |                       |                              |                        |             |                                         |                   |
|          |          |            |                              |                       |                              |                        |             |                                         |                   |
|          |          |            |                              |                       |                              |                        |             |                                         |                   |
|          |          |            |                              |                       |                              |                        |             |                                         |                   |
|          |          |            |                              |                       |                              |                        |             |                                         |                   |
|          |          |            |                              |                       |                              |                        |             |                                         |                   |
|          |          |            |                              |                       |                              |                        |             |                                         |                   |
|          |          |            |                              |                       |                              | 1                      |             | 🕞 🏠 📝 Trusted ates   Protected Model CM | r 100% -          |
| Start    | 1.1      | 00         | Server Manager               | Services              | 😸 chanfol) - Mozilla Finitos | Ciprogram Filed Telena | # sorptcase | System                                  | PT 🚳 11-46        |
|          | 14 80    |            | > Certificado                | C https://192.168.8   | LE 4/m 🥵 System Properties   |                        |             |                                         | quarta feira      |

#### Suricato Access Screen